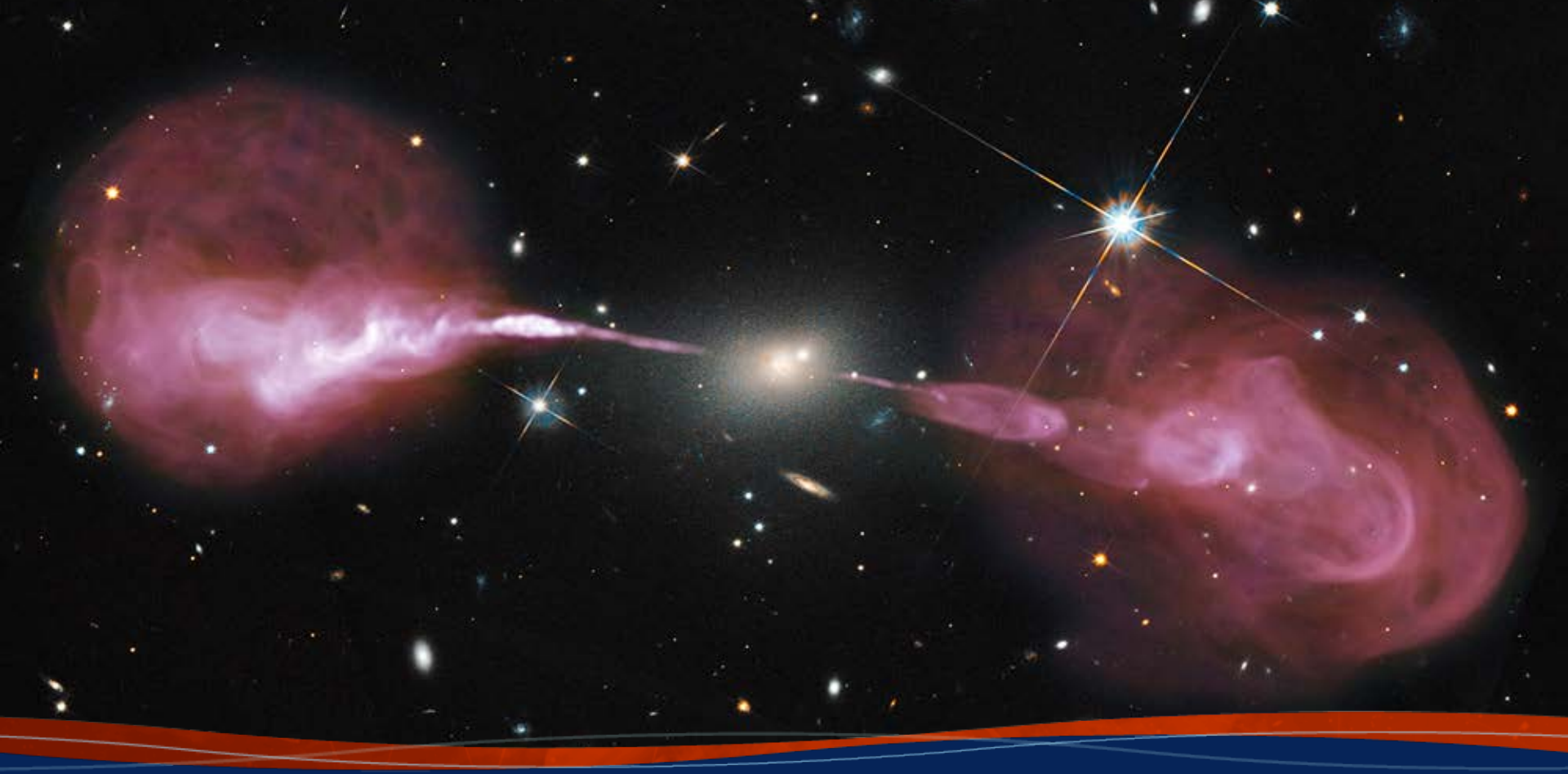

# VLA data reduction – part I: Post-observing, pre-calibration

Loránt Sjouwerman, NRAO

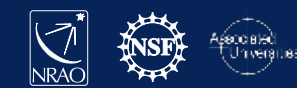

## Outline

- After the observations:
  - Obtaining your data from the archive
    - Which CPU processes the data? (Home or NRAO)
  - Examine your data
    - Structure and potential issues: all expected data present, RFI, calibrators, reference antenna...
  - Prepare for calibration steps
    - Use examination to flag bad data upfront
       Better preparation eases the process!

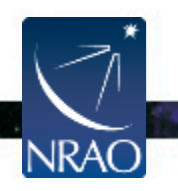

## **Outline – interactive elements**

- After the observations:
  - Obtaining your data from the archive
    - Finding data sets in the (new) archive
  - Examine your data
    - Antenna locations (potential reference antenna)
    - Listing of the observations; scans, sources, setup
  - Prepare for calibration steps
    - Some bad data editing using plotms
      - **Better preparation eases the process!**

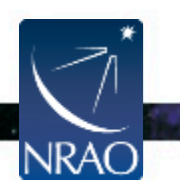

## Interactive information with this talk

- Browse to <u>http://go.nrao.edu/vla-drw-local</u>
  - Select Lecture 2
    - (each opens in a new tab)
    - Archive web-access pages
      - Planned new archive
    - These lecture slides (pdf)

#### VLA DRW Lecture 2: Post-observing, pre-calibration

#### [SLIDE 4] Instructions for the interactive sessions

A horizontal line separates between interactive sessions: Grey text is information only: Blue text are questions.

In the FireFox web browser, open these links for the interactive archive sessions: (they will open in a new tab or window)

- · Planned new archive :
- https://archive-new.nrao.edu/
   The PDF for this lecture (if you want):
- https://science.nrao.edu/science/meetings/2019/vla-data-reduction /LSjouwerman\_DRW\_2019.pdf

For the interactive archive sessions have your **my.nrao.edu credentials** (username/password) handy, and know what your **project code** is (for example, mine is 194-366 and you can use that if you do not know yours).

In a terminal on the desktop, prepare for the interactive CASA sessions Move to the local CASA working directory:

```
cd -/data/ORM/Lectures/L2_archive_access/
Start our special CASA version by using " r <version ID>":
case -r 5.4.2-5
```

unp to slide 4, 23, 34, 35, 37 or 59 instructions lectures] [main] [VLA] [NRAO]

In a terminal (for CASA typing) Improvide

- Start CASA (version for this workshop)

casa –r 5.4.2-5

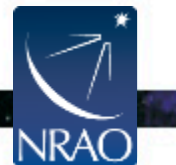

# Assumptions (for all these lectures)

This presentation assumes that you are familiar with **the basics of**:

- radio interferometry
- flux density calibration, *antenna-based* calibration (complex gain, bandpass), and self-calibration
- imaging and deconvolution

For references on the above, please check:

- The lectures of the 2014-2018 synthesis imaging workshops: <u>https://science.nrao.edu/science/meetings/2014/14th-synthesis-imaging-workshop/</u> <u>https://science.nrao.edu/science/meetings/2016/15th-synthesis-imaging-workshop/</u> <u>https://science.nrao.edu/science/meetings/2018/16th-synthesis-imaging-workshop/</u>
- Synthesis Imaging for Radio Astronomy II (eds. Taylor, Carilli, and Perley).
- Interferometry and Synthesis in Radio Astronomy (by Thompson, Moran, and Swenson).

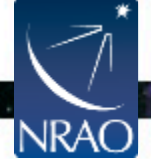

## **NRAO versus Local/home computing**

- Note that NRAO offers computing facilities for demanding projects upon request
  - Registered user (portal <u>https://my.nrao.edu</u>)
  - Limited capacity, compete with others, no guarantee
  - See computing policy page <u>https://info.nrao.edu/computing/guide/cluster-processing/</u>
- Here assume **processing at home institute** 
  - Data transfer over internet (up to couple of 100 GB)
  - Data shipped on disk (purchase, up to 1.8 TB/disk)

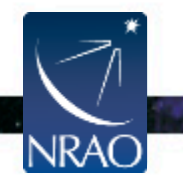

## **Observing operator logs are available**

#### Sent by email to proposers directly after observation Stored on web servers:

#### http://www.vla.nrao.edu/cgi-bin/oplogs.cgi

| 🗢 VLA Operators Logs - Mozilla Firefox                                                     |                                                                     |                     | _ 0                      | ×                     |            |       |          |                      |
|--------------------------------------------------------------------------------------------|---------------------------------------------------------------------|---------------------|--------------------------|-----------------------|------------|-------|----------|----------------------|
| VLA Operators Logs × +                                                                     |                                                                     |                     |                          |                       |            |       |          |                      |
| 🕘 📀 🍝 🖉 🖉   www.vla.nrao.edu/cgi-bin/oplogs. 🛙 🛤                                           | 110% C Q Search                                                     | ☆ 自 ♥               | ♣ ↑                      | ≡                     | Date       | Time  | Code     | File                 |
| National Radio<br>Astronomy Observatory                                                    | NRAO Home - VLA - Tools                                             | for Array Operators | earch NRA<br>>Operator L | <mark>0</mark><br>ogs | 2018-10-04 | 13:57 | SOFTWARE | <u>pdf</u>           |
| The array operator logs a                                                                  | re being merged with the r                                          | iew                 |                          |                       | 2018-10-04 | 13:21 | 18A-498  | <u>pdf</u>           |
| e2e archive system, this l<br>as a stopgap measure to t<br>done. The logs have are fr      | ookup tool has been provid<br>ide us over until the work            | led<br>is           |                          |                       | 2018-10-04 | 12:03 | 18A-342  | <u>pdf</u>           |
| older logs can be found us                                                                 | sing the previous tool, <u>her</u>                                  | ,<br>B.             |                          |                       | 2018-10-04 | 09:32 | 18A-131  | <u>pdf</u>           |
| To use this tool, select th<br>see logs for and hit the `S<br>will display logs for the la | e range of dates you wish<br>Show Logs' button. By defa<br>st week. | to<br>ult it        |                          |                       | 2018-10-04 | 08:32 | 18A-389  | <u>pdf</u>           |
| Start Year 2018 -                                                                          | Month Oct - Day 04 -                                                |                     |                          |                       | 2018-10-04 | 05:41 | TDRW0001 | $\operatorname{pdf}$ |
| Stop Year 2018                                                                             | Month Oct - Day 04 -                                                |                     |                          |                       | 2018-10-04 | 04:59 | 18A-146  | <u>pdf</u>           |
| Stop fourS                                                                                 | how Logs                                                            |                     |                          |                       | 2018-10-04 | 03:41 | 18A-342  | <u>pdf</u>           |
| Staff   Contact Us   Careers   Directories   Site M                                        | fap   Help   Policies   Diversit                                    | y   Search          |                          | _                     | 2018-10-04 | 03:12 | STARTUP  | <u>pdf</u>           |
| Associated<br>Unversites ac Copyright © 2009 Asso<br>The National Radio As                 | ociated Universities, Inc.<br>tronomy Observatory is a facility o   | f the National Sci  | ence                     |                       | 2018-10-04 | 02:12 | 18A-354  | <u>pdf</u>           |

Foundation operated under cooperative agreement by Associated Universities, Inc.

### **Observing operator logs are available**

#### Sent by email to proposers directly after observation Stored on web servers:

http://www.vla.nrao.edu/cgi-bin/oplogs.cgi

#### VLA OBSERVING LOG

#### 2018-10-04\_0541\_TDRW0001

| Observing Date: | 04Oct-2018 | Project          | TD RVA0 00 1            | # Subarrays 1 | Observation Type | Tes |
|-----------------|------------|------------------|-------------------------|---------------|------------------|-----|
| Configuration:  | D          | Observer(P1):    | Dr Emmanuel Momjan      |               | Band(c) Used     | C S |
| Decommissioned  | 27         | 5860 (x):        | 35624494                |               |                  |     |
|                 |            | Source File(s):  | TDRW0001_sb35624494_1_1 |               |                  |     |
|                 |            | Observer E-m alt | emornijan@nrao.edu      |               |                  |     |
|                 |            | Operator (s):    | Kenneth Gibson          |               |                  |     |

Addo ePDF version of this log is located at: http://www.via.eran.edu/operators/logs/

Visibility data is up dated each day at IAT/UT midnight and is available from the online archive at https://archive.oras.ed

| Dew Point (C) | Temp. (C)                   | Wind Speed &<br>Direction (avg)                 | Bar. Pressure<br>(retrans)                                                                                                    | API RMS<br>Phase ( degré                                                                                                    | Kemarka                                                                                                    |
|---------------|-----------------------------|-------------------------------------------------|----------------------------------------------------------------------------------------------------|----------------------------------------------------------------------------------------------------|----------------------------------------------------------------------------------------------------|
| 6.2           | 17.2                        | SW at 6.7 m/s                                   | 719.7                                                                                                    | 4.3                                                                                                    | Sky cover 20%. Cumultibrm cloud s.                                                                                                    |
| 7.0           | 14.3                        | SW at: 4.7 m/s                                  | 789.4                                                                                                    | 4.7                                                                                                    | Sky cover 10%. Strabilism cloud s.                                                                                                    |
|               |                             |                                                 |                                                                                                    |                                                                                                    |                                                                                                    |
|               |                             |                                                 |                                                                                                    |                                                                                                    |                                                                                                    |
|               |                             |                                                 |                                                                                                    |                                                                                                    |                                                                                                    |
|               | Dew Point (C)<br>6.2<br>7.0 | Dew Point (C) Temp. (C)<br>6.2 17.2<br>7.0 14.3 | Dew Pulnt (C)         Tesp. (C)         Wind Seed 6           6.2         17.2         SW at 6.7 m/s           7.0         14.3         SW at 4.7 m/s | Wind Seed 6, Bar. Presure         Bar. Presure         Wind Seed 6, Bar. Presure         Presure         (p) Barah         (p) Barah | Dew Point (C)         Tessp. (C)         Wind Seed 6,<br>Birection (array)         If are Preasure<br>(n) array         AFE BHS<br>(n) array           6.2         17.2         SW at 6.7 m/s         709.7         4.3           7.0         14.3         SW at 4.7 m/s         700.4         4.7 |

| Number of     | antennas used: | 27                                                                                                    |        |        |                            |
|---------------|----------------|----------------------------------------------------------------------------------------------------|--------|--------|----------------------------|
| Stat Time     | End Time       | Con ments/Gutages                                                                                                    | Form 2 | # Arts | Down Time<br>(In minut ca) |
| 04001514130   |                | starting project TDR W0001.                                                                                                    |        |        |                            |
| 040ct 5:41:30 |                | The band(g) used is(are); C 5.                                                                                                    |        |        |                            |
| 040x15:44:06  |                | On source 0137+331=3C48 with all available antennas.                                                                                                    |        |        |                            |
| 040ct5:41:30  |                | To accessyour data from the NRAO archive Vist;<br>https:// stence.mao.edu/facilite.s/via/archive.                                                           |        |        | *****                      |
|               |                | All VLA stence data are processed through the VLA calibration pipeline. Details<br>are at: https://science.mao.edu/facilite.givia/data-processing/pipeline. | -      |        |                            |
|               |                | For futher questions please use the NRAC helpde is at :<br>https:// stence.mao.edu/observing.hripde is.                                                     |        |        |                            |
| 040ct5:41:30  |                | Note: To support our ongoing RFI monitoring efforts, any feedback from your                                                                                 |        |        |                            |
|               |                | program on RF1 can be sent to: nrac-rf@rrao edu.                                                                                                    |        |        |                            |
|               |                | The key information to provide is:                                                                                                    |        |        |                            |
|               |                | - Observation/project.code                                                                                                    |        |        |                            |
|               |                | - Frequency and Time of the doservations                                                                                                    |        |        |                            |
|               |                | - The characteristics of the RPI signal, in particular if it is continuou sor                                                                               |        |        |                            |

#### VLA OBSERVING LOG

#### 2018-10-04\_0541\_TDRW0001

| Observing D ate: | 04-Oct-2018 | Project:          | TDRW0001                | # Subarrays: | 1 | Observation Type: | Tes |
|------------------|-------------|-------------------|-------------------------|--------------|---|-------------------|-----|
| Configuration:   | D           | Observer(PI):     | Dr Emmanuel Momjian     |              |   | Band(s) Used      | CS  |
| Decom missioned  | 27          | SBED (s):         | 35624494                |              |   |                   |     |
|                  |             | Source File(s):   | TDRW0001_sb35624494_1_1 |              |   |                   |     |
|                  |             | Observer E-m all: | emomjan@nrao.edu        |              |   |                   |     |
|                  |             | Operator(s):      | Kenneth Gib son         |              |   |                   |     |

Adob ePDF version of this log is located at: http://www.via.nrao.edu/operators/logs/

Visibility data is up dated each day atIAT/UT midnight and is available from the online archive at: https://archive.nrao.edu

|               |               |           | Wind Speed &    | Bar. Pressure | API RM S     |                                    |
|---------------|---------------|-----------|-----------------|---------------|--------------|------------------------------------|
| Time (UTC)    | Dew Point (C) | Temp. (C) | Direction (avg) | (mbars)       | Phase (degs) | Rem arks                           |
| 04Oct 5:44:10 | 6.2           | 17.2      | SW at 6.7 m/s   | 789.7         | 4.3          | Sky cover 20%. Cumuliform cloud s. |
| 04Oct 6:46:31 | 7.0           | 14.3      | SW at 4.7 m/s   | 789.4         | 4.7          | Sky cover 10%. Stratiform cloud s. |
|               |               |           |                 |               |              |                                    |
|               |               |           |                 |               |              |                                    |
|               |               |           |                 |               |              |                                    |
|               |               |           |                 |               |              |                                    |
|               |               |           |                 |               |              |                                    |

Number of antennas used: 27

| Start Tim e  | EndTime                                                                      | Com m ents/Outages                                                           | Form #                                                                                                    | # Art s                                                                                                    | (In minut es)                                                                                                    |
|--------------|------------------------------------------------------------------------------|------------------------------------------------------------------------------|----------------------------------------------------------------------------------------------------|----------------------------------------------------------------------------------------------------|----------------------------------------------------------------------------------------------------|
| 4Oct 5:41:30 |                                                                              | Starting project TDR W000 1.                                                 |                                                                                                    |                                                                                                    |                                                                                                    |
| 4Oct 5:41:30 |                                                                              | The band(s) used is(are): C S.                                               |                                                                                                    |                                                                                                    |                                                                                                    |
| 4Oct 5:44:06 |                                                                              | On source 0137+331=3C48 with all available anternas.                         |                                                                                                    |                                                                                                    |                                                                                                    |
| 4Oct 5:41:30 |                                                                              | To access your data formula. 10 archive vist:                                |                                                                                                    |                                                                                                    |                                                                                                    |
|              |                                                                              | https://stience.mao.edu/facilities/vfa/arss                                  |                                                                                                    |                                                                                                    |                                                                                                    |
|              |                                                                              | All VLA science data are processed through the Calibration pipeline. Details |                                                                                                    |                                                                                                    |                                                                                                    |
|              |                                                                              | are at : https://science.nrao.edu/facilities/via/data-prossing/pipeline.     |                                                                                                    |                                                                                                    |                                                                                                    |
|              |                                                                              | For further question splease use the NRAO helpdesk at                        |                                                                                                    |                                                                                                    |                                                                                                    |
|              |                                                                              | https://stience.mao.edu/observing/helpdesk.                                  |                                                                                                    |                                                                                                    |                                                                                                    |
| 4Oct 5:41:30 |                                                                              | Note: To support our ongoing RFI monitoring efforts, any fe dback from your  |                                                                                                    |                                                                                                    |                                                                                                    |
|              |                                                                              | program on RFI can be sent to: nrao-ri@nrao.edu.                             |                                                                                                    |                                                                                                    |                                                                                                    |
|              | <b>F</b> /                                                                   | the key in frontian to provide is:                                           |                                                                                                    |                                                                                                    |                                                                                                    |
| nna          | -5 (                                                                         | & 2 Dotential iss                                                            | ues                                                                                                    |                                                                                                    |                                                                                                    |
|              |                                                                              | - The characteristics of the RFI signal, in a cacular if it is continuous or |                                                                                                    |                                                                                                    |                                                                                                    |
|              | 40xt 5:41:30<br>40xt 5:41:30<br>40xt 5:41:30<br>40xt 5:41:30<br>40xt 5:41:30 | 400554130<br>00154130<br>400154130<br>400154130<br>400154130                 | icot 5:41.30     Statting project TDR W0001.       icot 5:41.30     The band (§ used i ginar): C.S.       icot 5:41.30     The band (§ used i ginar): C.S.       icot 5:41.30     To access your data from.us., ico archive vist:       ittps:// store.or and adu/facility dvladar to the vist.     Ittps:// store.or and adu/facility dvladar to the vist.       ittps:// store.or and adu/facility dvladar to the vist.     Ittps:// store.or and adu/facility dvladar to the vist.       ittps:// store.or and adu/facility dvladar to the vist.     Ittps:// store.or and adu/facility dvladar to the vist.       ittps:// store.or and adu/facility dvladar to the vist.     Ittps:// store.or and adu/facility dvladar to the vist.       ittps:// store.or and adu/facility dvladar to the vist.     Ittps:// store.or and adu/facility dvladar to the vist.       ittps:// store.or and adu/facility dvladar to the vist.     Ittps:// store.or and adu/facility dvladar to the vist.       ittps:// store.or and adu/facility dvladar to the vist.     Ittps:// store.or and adu/facility dvladar to the vist.       ittp:// store.or and adu/facility dvladar to the vist.     Ittp:// store.or and adu/facility dvladar to the vist.       ittp:// store.or and adu/facility dvladar to the vist.     Ittp:// store.or and adu/facility dvladar to the vist.       ittp:// store.or and adu/facility dvladar to the vist.     Ittp:// store.or and vist.       ittp:// store.or and the vist.or and the vist.or and to the vist.or and to the vist.or and vist.or and vist.or and vist.or and vist.or and vist.or adu/facility dvladar to the vi | icit 5:41:30     Starting project TDR W0001.       icit 5:41:30     The band(g) used (grave): C.S.       icit 5:41:30     To source 0:37:433 (a-20-8) with all available anternas.       icit 5:41:30     To access/your data formula (b) archive vist.       ittps:// store.or and articative vist.     Ittps:// store.or and articative vist.       ittps:// store.or and articative vist.     Ittps:// store.or and articative vist.       ittps:// store.or and articative vist.     Ittps:// store.or and articative vist.       iftps:// store.or and articative vist.     Ittps:// store.or and articative vist.       iftps:// store.or and articative vist.     Ittps:// store.or and articative vist.       iftps:// store.or and articative vist.     Ittps:// store.or and articative vist.       iftps:// store.or and articative vist.     Ittps:// store.or and articative vist.       iftps:// store.or and articative vist.     Ittps:// store.or and articative vist.       iftp:// store.or and articative vist.     Ittps:// store.or and articative vist.       iftp:// store.or and articative vist.     Ittp:// store.or and articative vist.       iftp:// store.or and vist.or and vist.or | icot 5: 41.30       Stadling project TEK W0001.         icot 5: 41.30       The band(g) used is (are) C. 5.         icot 5: 41.30       To access point icot and provide is the standard in terms.         icot 5: 41.30       To access point icot and provide is the standard in terms.         icot 5: 41.30       To access point icot and provide is the standard in terms.         icot 5: 41.30       To access point icot and provide is the standard icot and provide is the standard icot active static active static active active static active active static active active static active active static active active act |

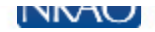

#### Obtaining data from the NRAO archive The current archive tool and the new archive tool (still a work in progress)

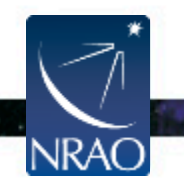

## The NRAO Data Archive Tool

#### https://science.nrao.edu/facilities/vla/

#### → Data Archive (left menu), VLA/VLBA Archive

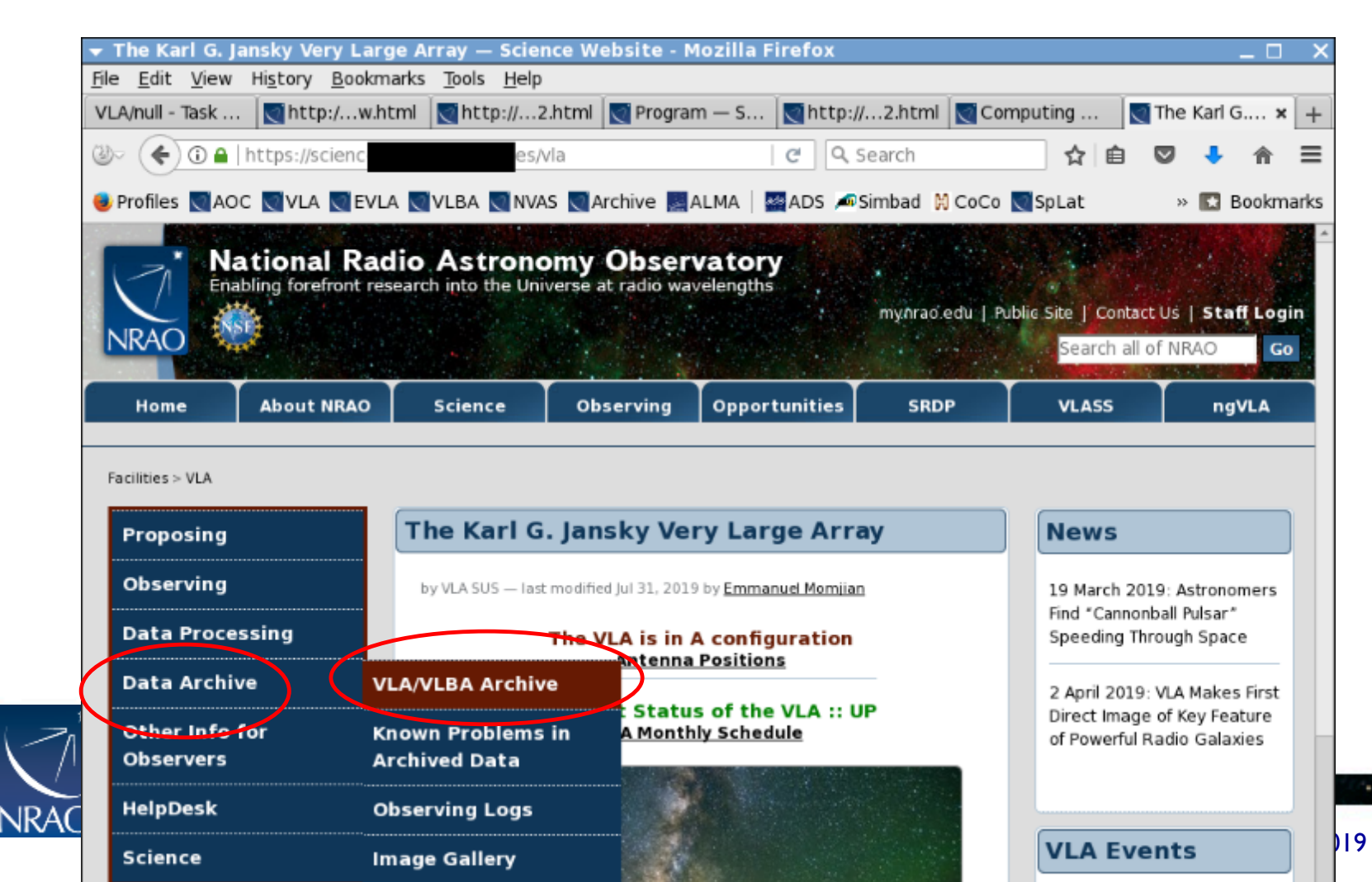

10

#### The Archive Tool Also https://archive.nrao.edu/

ational Radio Astronomy Observatory

NRAO.edu | Logoff

Archive Ho

Log in for proprietary data here

| In order to unlock your prop                                                                                                    | rietary data and have access to other are                                                             | cuive toois, you must log in                                    | i to your My NRAO account.                                            |
|----------------------------------------------------------------------------------------------------|----------------------------------------------------------------------------------------------------|-----------------------------------------------------------------|-----------------------------------------------------------------------|
|                                                                                                    | NRAO Science Data Archive : A                                                                         | dvanced Search Tool                                             |                                                                       |
|                                                                                                    | Historical VLA, Jansky VLA, VLBA                                                                      | and GBT Data Products                                           |                                                                       |
| Submit Query                                                                                                    | Check Quer                                                                                            | v                                                               | Clear Form                                                            |
| Output Control Parameters :                                                                                                    |                                                                                                    |                                                                 |                                                                       |
| Choose Query Return Type :<br>Download Archive Data Files<br>VLA Observations Summary<br>List of Observation Scans<br>List of Projects                                                                    | Output Tbl Format HTML :                                                                              | Sort Order Column 1     Sort Order Column 2                     | Starttime     \$     Asc     \$       Starttime     \$     Asc     \$ |
| General Search Parameters :<br>Televenpes & All Dansky VLA<br>roject Code<br>GBT 12A.055<br>J. A: 12A-256<br>Observer Name                                                                                | Historica NILA VLBA GBT Project Session Archive File ID (partial strings allowed)                     | Dates From<br>To<br>(2010-06-21 14:                             | 20:30)                                                                |
| Position Search :<br>Target Name<br>RA or Longitude<br>(04h33m11.1s or 68.2<br>Search Radius 1.0*<br>(1d0000" or 0.2d)                                                                                    | Search Type SIMBAD or NED<br>DEC or Latitude<br>(05d21'15.5" or 5.352d)<br>- OR - Check for automatic | Min. Exposure<br>Equinox 12000 ¢<br>VLA field-of-view, freq. de | (secs)                                                                |
| Observing Configurations Search         Telescope       All       A       AE         Config       C       CD       Dn         Sub_array       All       1       2         Polarization       ALL       \$ | h:<br>BnA B BC CnB<br>C D DA<br>3 4 5                                                                 | Observing Bands All<br>X<br>Frequency Range<br>(In MH           | 1 4 P L S C<br>U K Ka Q W<br>z : 1665.401 - 1720.500)                 |

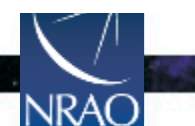

### **Query return**

- For each match, the archive query return presents per observation (i.e. per row):
  - The observing run identifier (i.e., the SB name)
  - Any data quality issues (highlighted in yellow/red)
  - The SDM-BDF set (content of the SDM directory)
  - The individual scans with their details
  - The operator log (usually, also sent by email)

|                                               |        |         |     |                    |                    |           |                           |       |        |      |              |               | A            |
|-----------------------------------------------|--------|---------|-----|--------------------|--------------------|-----------|---------------------------|-------|--------|------|--------------|---------------|--------------|
| Archive File                                  | Status | Project | Seg | Obs. Data Starts   | Obs. Data Stops    | File Size | Telescope:<br>config:sub" | Bands | Format | Туре | Data<br>Qual | View<br>Scans | Logs<br>etc. |
| 11A-291.sb4911125.eb4924302.55782.00136674769 | public | 11A-291 | x   | 11-Aug-09 00:02:01 | 11-Aug-09 01:01:45 | 42.46GB   | VLA:A:0                   | L     | SDMset | raw  | ок           | Scans         | Logs         |
| 11A-291.sb4911125.eb4944094.55784.99251239583 | public | 11A-291 | x   | 11-Aug-11 23:50:07 | 11-Aug-13 02:14:44 | 30.29GB   | VLA:A:0                   | L     | SDMset | raw  | ОК           | Scans         | Logs         |
| 11A-291.sb4910900.eb4947827.55787.6933925     | public | 11A-291 | x   | 11-Aug-14 16:39:27 | 11-Aug-14 18:39:07 | 78.96GB   | VLA:A:0                   | L     | SDMset | raw  | info         | <u>Scans</u>  | Logs         |
| 11A-291_sb4911125_2.55795.922649976856        | public | 11A-291 | x   | 11-Aug-22 22:08:44 | 11-Aug-22 23:08:30 | 36.44GB   | VLA:A:0                   | L     | SDMset | raw  | ОК           | Scans         | Logs         |
| 11A-291_sb4911125_3_000.55804.894766516205    | public | 11A-291 | x   | 11-Aug-31 21:28:29 | 11-Aug-31 22:28:18 | 39.47GB   | VLA:A:0                   | L     | SDMset | raw  | ОК           | Scans         | Logs         |

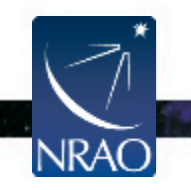

#### Scan listing:

#### Scan details (source, date, setup, etc)

| Project | Scan | Source     | Cal | Start Time            | Stop Time             | Sys | TOS  | Intrvl<br>(sec) | Scan<br>Intent | Spect<br>Win                                                                                                    | Obs_Freq                                                                                                    | Bandw<br>(MHz)                                                                                                    | Polar                                                                                                    | Spect                                                              | Corr                                                         | Tele:config | RA(J2000)     | DEC(J2000)    | Archive File                                                                   |
|---------|------|------------|-----|-----------------------|-----------------------|-----|------|-----------------|----------------|----------------------------------------------------------------------------------------------------|----------------------------------------------------------------------------------------------------|----------------------------------------------------------------------------------------------------|----------------------------------------------------------------------------------------------------|--------------------------------------------------------------------|--------------------------------------------------------------|-------------|---------------|---------------|--------------------------------------------------------------------------------|
| 11A-291 | 1:1  | J1120+1420 |     | 11-Анg-09<br>00:02:01 | 11-Aug-09<br>00:02:54 | UTC | 53.5 | 1               | OBS            | CD_0:SW_0<br>CD_0:SW_1<br>CD_0:SW_2<br>CD_0:SW_3<br>CD_0:SW_4<br>CD_0:SW_5<br>CD_0:SW_7<br>CD_0:SW_7<br>CD_0:SW_7<br>CD_0:SW_9<br>CD_0:SW_10<br>CD_0:SW_11<br>CD_0:SW_12<br>CD_0:SW_13                                                                                                    | 998.000000<br>1062.000000<br>1126.000000<br>1126.000000<br>138.000000<br>138.000000<br>1346.000000<br>1506.000000<br>1506.000000<br>1634.000000<br>1634.000000<br>1668.000000<br>1826.000000                                                                                                    | 64.000<br>64.000<br>64.000<br>64.000<br>64.000<br>64.000<br>64.000<br>64.000<br>64.000<br>64.000<br>64.000<br>64.000                                                   | RR,LL<br>RR,LL<br>RR,LL<br>RR,LL<br>RR,LL<br>RR,LL<br>RR,LL<br>RR,LL<br>RR,LL<br>RR,LL<br>RR,LL<br>RR,LL                                                                                  | 128<br>128<br>128<br>128<br>128<br>128<br>128<br>128<br>128<br>128 | WIDR<br>WIDR<br>WIDR<br>WIDR<br>WIDR<br>WIDR<br>WIDR<br>WIDR | EVLA:A:1:27 | 11h20m27.807s | +14d20/54.99* | 11A-291.sb4911125.eb4924302.55782.00136674769<br>uidevla_bdf_1312848123251.bdf |
| 114-291 | 2:1  | J1120+1420 |     | 11-Aug-09<br>00:02:54 | 11-Aug-09<br>00:03:54 | UTC | 59.8 | 1               | CAL            | CD_0:SW_14<br>CD_0:SW_0<br>CD_0:SW_15<br>CD_0:SW_2<br>CD_0:SW_2<br>CD_0:SW_4<br>CD_0:SW_5<br>CD_0:SW_6<br>CD_0:SW_7<br>CD_0:SW_7<br>CD_0:SW_9<br>CD_0:SW_10<br>CD_0:SW_11<br>CD_0:SW_13<br>CD_0:SW_13<br>CD_0:SW_14<br>CD_0:SW_14<br>CD_0:SW_15<br>CD_0:SW_14<br>CD_0:SW_14<br>CD_ | 1890.00000<br>1954.00000<br>1954.00000<br>1062.00000<br>1126.00000<br>1254.00000<br>1318.00000<br>1318.00000<br>1446.00000<br>1506.00000<br>1634.00000<br>1634.00000<br>1632.00000<br>1826.00000<br>1826.00000<br>1851.000000<br>1851.000000<br>1851.000000<br>1851.000000<br>1851.000000<br>1851.000000<br>1851.000000<br>1851.000000<br>1851.000000<br>1851.0000000<br>1851.0000000<br>1851.0000000<br>1851.0000000<br>1851.00000000000000<br>1851.00000000000000000000000000000000000 | 64.000<br>64.000<br>64.000<br>64.000<br>64.000<br>64.000<br>64.000<br>64.000<br>64.000<br>64.000<br>64.000<br>64.000<br>64.000<br>64.000<br>64.000<br>64.000<br>64.000 | RR,LL<br>RR,LL<br>RR,LL<br>RR,LL<br>RR,LL<br>RR,LL<br>RR,LL<br>RR,LL<br>RR,LL<br>RR,LL<br>RR,LL<br>RR,LL<br>RR,LL<br>RR,LL<br>RR,LL<br>RR,LL<br>RR,LL<br>RR,LL<br>RR,LL<br>RR,LL<br>RR,LL | 128<br>128<br>128<br>128<br>128<br>128<br>128<br>128<br>128<br>128 | WIDR<br>WIDR<br>WIDR<br>WIDR<br>WIDR<br>WIDR<br>WIDR<br>WIDR | EVLA:A:1:27 | 11h20m27.807s | +14d20/54.99* | 11A-291.sb4911125.eb4924302.55782.00136674769<br>uidevla_bdf_1312848123257.bdf |
| 11A-291 | 3:1  | J1120+1420 |     | 11-Авд-09<br>00:03:54 | 11-Aug-09<br>00:05:24 | UTC | 89.8 | 1               | CAL            | CD_0:SW_0<br>CD_0:SW_1<br>CD_0:SW_2<br>CD_0:SW_2<br>CD_0:SW_4<br>CD_0:SW_5<br>CD_0:SW_6<br>CD_0:SW_7<br>CD_0:SW_7<br>CD_0:SW_7<br>CD_0:SW_9<br>CD_0:SW_10<br>CD_0:SW_11<br>CD_0:SW_11<br>CD_0:SW_14<br>CD_0:SW_15                                                                                                    | 998.00000<br>1062.00000<br>1126.00000<br>1190.00000<br>1254.00000<br>1318.00000<br>1318.00000<br>1346.00000<br>1570.00000<br>1634.00000<br>1634.00000<br>1682.00000<br>1826.00000<br>1890.00000<br>1954.00000                                                                                                    | 64.000<br>64.000<br>64.000<br>64.000<br>64.000<br>64.000<br>64.000<br>64.000<br>64.000<br>64.000<br>64.000<br>64.000<br>64.000<br>64.000<br>64.000<br>64.000           | RR,LL<br>RR,LL<br>RR,LL<br>RR,LL<br>RR,LL<br>RR,LL<br>RR,LL<br>RR,LL<br>RR,LL<br>RR,LL<br>RR,LL<br>RR,LL<br>RR,LL<br>RR,LL<br>RR,LL                                                       | 128<br>128<br>128<br>128<br>128<br>128<br>128<br>128<br>128<br>128 | WIDR<br>WIDR<br>WIDR<br>WIDR<br>WIDR<br>WIDR<br>WIDR<br>WIDR | EVLA:A:1:27 | 11h20m27.807s | +14d2054.99*  | 11A-291.sb4911125.eb4924302.55782.00136674769<br>uidevla_bdf_1312848174961.bdf |

#### Scan listing

#### FYI: reference pointing and OTF have subscans

| 11A-258 | 42:1  | 0542+498=3C147 | 11-Jun-01<br>01:26:47 | 11-Jun-01<br>01:27:07 | UTC | 19.4 | 1   | POINT | CD_1:SW_16<br>CD_1:SW_17 | 8332.000000<br>8460.000000 | 128.000<br>128.000 | RR,RL,LR,LL<br>RR,RL,LR,LL | 64<br>64 | WIDR<br>WIDR | EVLA:BnA->A:1:25 | 05h42m36.138s | +49d51'07.23' | 11A-258.sb4139176.eb4258095.55713.0339549537<br>uidevla_bdf_1306891607524.bdf |
|---------|-------|----------------|-----------------------|-----------------------|-----|------|-----|-------|--------------------------|----------------------------|--------------------|----------------------------|----------|--------------|------------------|---------------|---------------|-------------------------------------------------------------------------------|
| 11A-258 | 42:2  | 0542+498=3C147 | 11-Jun-01<br>01:27:07 | 11-Jun-01<br>01:27:27 | UTC | 20   | 1.1 | POINT | CD_1:SW_16<br>CD_1:SW_17 | 8332.000000<br>8460.000000 | 128.000<br>128.000 | RR,RL,LR,LL<br>RR,RL,LR,LL | 64<br>64 | WIDR<br>WIDR | EVLA:BnA->A:1:25 | 05h42m36.138s | +49d51'07.23' | 11A-258.sb4139176.eb4258095.55713.0339549537<br>uidevla_bdf_1306891608043.bdf |
| 11A-258 | 42:3  | 0542+498=3C147 | 11-Jun-01<br>01:27:27 | 11-Jun-01<br>01:27:47 | UTC | 20   | 1.1 | POINT | CD_1:SW_16<br>CD_1:SW_17 | 8332.000000<br>8460.000000 | 128.000<br>128.000 | RR,RL,LR,LL<br>RR,RL,LR,LL | 64<br>64 | WIDR<br>WIDR | EVLA:BnA->A:1:25 | 05h42m36.138s | +49d51'07.23' | 11A-258.sb4139176.eb4258095.55713.0339549537<br>uidevla_bdf_1306891627503.bdf |
| 11A-258 | 42:4  | 0542+498=3C147 | 11-Jun-01<br>01:27:47 | 11-Jun-01<br>01:28:07 | UTC | 20   | 1.1 | POINT | CD_1:SW_16<br>CD_1:SW_17 | 8332.000000<br>8460.000000 | 128.000<br>128.000 | RR,RL,LR,LL<br>RR,RL,LR,LL | 64<br>64 | WIDR<br>WIDR | EVLA:BnA->A:1:25 | 05h42m36.138s | +49d51'07.23' | 11A-258.sb4139176.eb4258095.55713.0339549537<br>uidevla_bdf_1306891647507.bdf |
| 11A-258 | 42:5  | 0542+498=3C147 | 11-Jun-01<br>01:28:07 | 11-Jun-01<br>01:28:27 | UTC | 20   | 1.1 | POINT | CD_1:SW_16<br>CD_1:SW_17 | 8332.000000<br>8460.000000 | 128.000<br>128.000 | RR,RL,LR,LL<br>RR,RL,LR,LL | 64<br>64 | WIDR<br>WIDR | EVLA:BnA->A:1:25 | 05h42m36.138s | +49d51'07.23' | 11A-258.sb4139176.eb4258095.55713.0339549537<br>uidevla_bdf_1306891667503.bdf |
| 11A-258 | 42:6  | 0542+498=3C147 | 11-Jun-01<br>01:28:27 | 11-Jun-01<br>01:28:47 | UTC | 20   | 1.1 | POINT | CD_1:SW_16<br>CD_1:SW_17 | 8332.000000<br>8460.000000 | 128.000<br>128.000 | RR,RL,LR,LL<br>RR,RL,LR,LL | 64<br>64 | WIDR<br>WIDR | EVLA:BnA->A:1:25 | 05h42m36.138s | +49d51'07.23' | 11A-258.sb4139176.eb4258095.55713.0339549537<br>uidevla_bdf_1306891687511.bdf |
| 11A-258 | 42:7  | 0542+498=3C147 | 11-Jun-01<br>01:28:47 | 11-Jun-01<br>01:29:07 | UTC | 20   | 1.1 | POINT | CD_1:SW_16<br>CD_1:SW_17 | 8332.000000<br>8460.000000 | 128.000<br>128.000 | RR,RL,LR,LL<br>RR,RL,LR,LL | 64<br>64 | WIDR<br>WIDR | EVLA:BnA->A:1:25 | 05h42m36.138s | +49d51'07.23' | 11A-258.sb4139176.eb4258095.55713.0339549537<br>uidevla_bdf_1306891707505.bdf |
| 11A-258 | 42:8  | 0542+498=3C147 | 11-Jun-01<br>01:29:07 | 11-Jun-01<br>01:29:27 | UTC | 20   | 1.1 | POINT | CD_1:SW_16<br>CD_1:SW_17 | 8332.000000<br>8460.000000 | 128.000<br>128.000 | RR,RL,LR,LL<br>RR,RL,LR,LL | 64<br>64 | WIDR<br>WIDR | EVLA:BnA->A:1:25 | 05h42m36.138s | +49d51'07.23' | 11A-258.sb4139176.eb4258095.55713.0339549537<br>uidevla_bdf_1306891727505.bdf |
| 11A-258 | 42:9  | 0542+498=3C147 | 11-Jun-01<br>01:29:27 | 11-Jun-01<br>01:29:47 | UTC | 20   | 1.1 | POINT | CD_1:SW_16<br>CD_1:SW_17 | 8332.000000<br>8460.000000 | 128.000<br>128.000 | RR,RL,LR,LL<br>RR,RL,LR,LL | 64<br>64 | WIDR<br>WIDR | EVLA:BnA->A:1:25 | 05h42m36.138s | +49d51'07.23' | 11A-258.sb4139176.eb4258095.55713.0339549537<br>uidevla_bdf_1306891747507.bdf |
| 11A-258 | 42:10 | 0542+498=3C147 | 11-Jun-01<br>01:29:47 | 11-Jun-01<br>01:30:07 | UTC | 20   | 1.1 | POINT | CD_1:SW_16<br>CD_1:SW_17 | 8332.000000<br>8460.000000 | 128.000<br>128.000 | RR,RL,LR,LL<br>RR,RL,LR,LL | 64<br>64 | WIDR<br>WIDR | EVLA:BnA->A:1:25 | 05h42m36.138s | +49d51'07.23' | 11A-258.sb4139176.eb4258095.55713.0339549537<br>uidevla_bdf_1306891767505.bdf |
| 11A-258 | 42:11 | 0542+498=3C147 | 11-Jun-01<br>01:30:07 | 11-Jun-01<br>01:30:27 | UTC | 20   | 1.1 | POINT | CD_1:SW_16<br>CD_1:SW_17 | 8332.000000<br>8460.000000 | 128.000<br>128.000 | RR,RL,LR,LL<br>RR,RL,LR,LL | 64<br>64 | WIDR<br>WIDR | EVLA:BnA->A:1:25 | 05h42m36.138s | +49d51'07.23' | 11A-258.sb4139176.eb4258095.55713.0339549537<br>uidevla_bdf_1306891787507.bdf |
| 11A-258 | 42:12 | 0542+498=3C147 | 11-Jun-01<br>01:30:27 | 11-Jun-01<br>01:30:42 | UTC | 15.4 | 1.2 | POINT | CD_1:SW_16<br>CD_1:SW_17 | 8332.000000<br>8460.000000 | 128.000<br>128.000 | RR,RL,LR,LL<br>RR,RL,LR,LL | 64<br>64 | WIDR<br>WIDR | EVLA:BnA->A:1:25 | 05h42m36.138s | +49d51'07.23' | 11A-258.sb4139176.eb4258095.55713.0339549537<br>uidevla_bdf_1306891807506.bdf |
|         |       |                |                       |                       |     |      |     |       |                          |                            |                    |                            |          |              |                  |               |               |                                                                               |

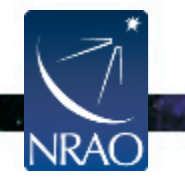

## **Download options: data format**

#### Jansky VLA datasets

- Data formats:
  - SDM-BDF 🦛 raw, best
  - CASA measurement set,
     i.e., CASA MS (default)
  - SDM tables only
- Flagging and averaging options only apply to CASA MS format

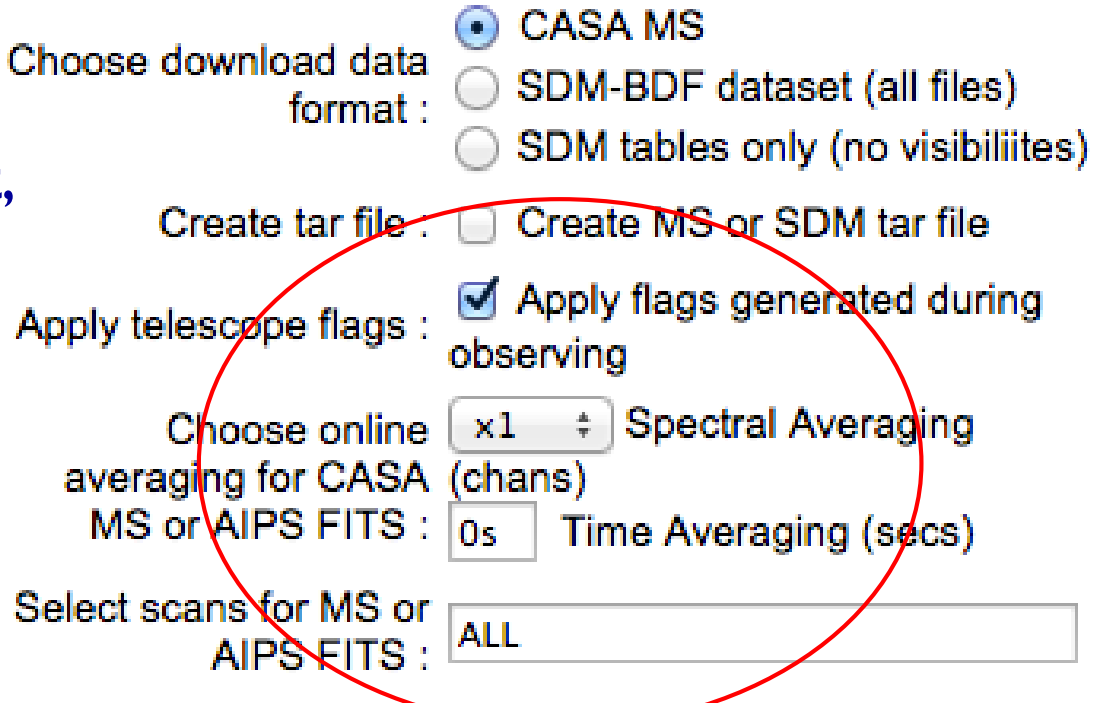

If CASA MS is requested, the native SDM-BDF is converted to MS using (old) *importevla* task (casa 4.7 - allows flagging, averaging)

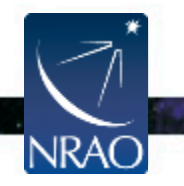

# **Download options: flagging**

#### Jansky VLA datasets

# 'Telescope flags'

- Online flags,
   e.g., antenna not on source,
   sub-reflector error
- Shadowing flags, and

NRAC

• Zero flags (pure zero's)

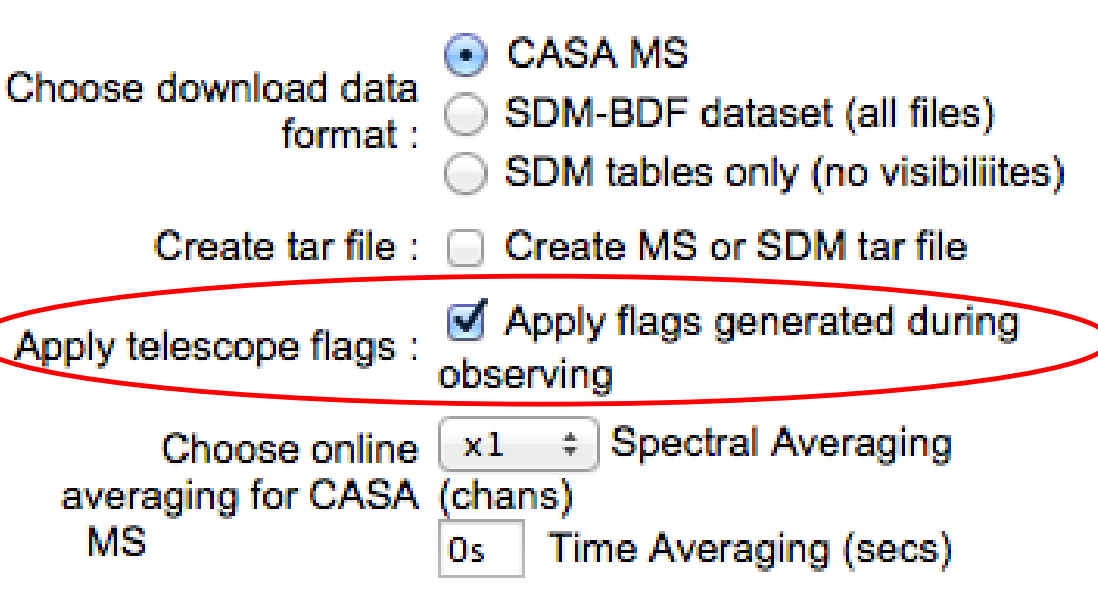

Select scans for MS

- If the "apply flags" option is not checked, the flags are written to a FLAG\_CMD MS table. They can later be applied by using the CASA task flagcmd
- If checked, flags are applied to the data in the MS conversion

ALL

## **Download options: averaging**

#### Jansky VLA datasets

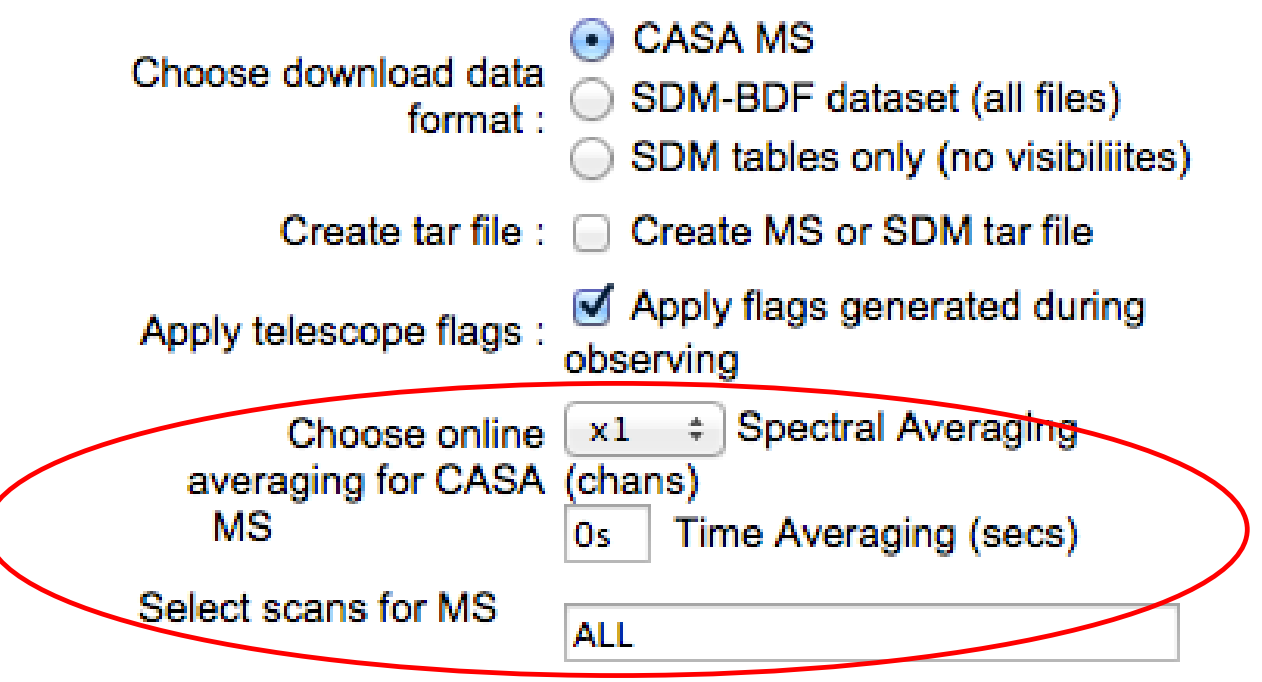

- Possible to average MS data in time and/or in frequency
- Selection of scan numbers (use scan listing mentioned before)
- For these, the archive tool uses the CASA task split

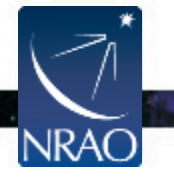

## Notes on averaging

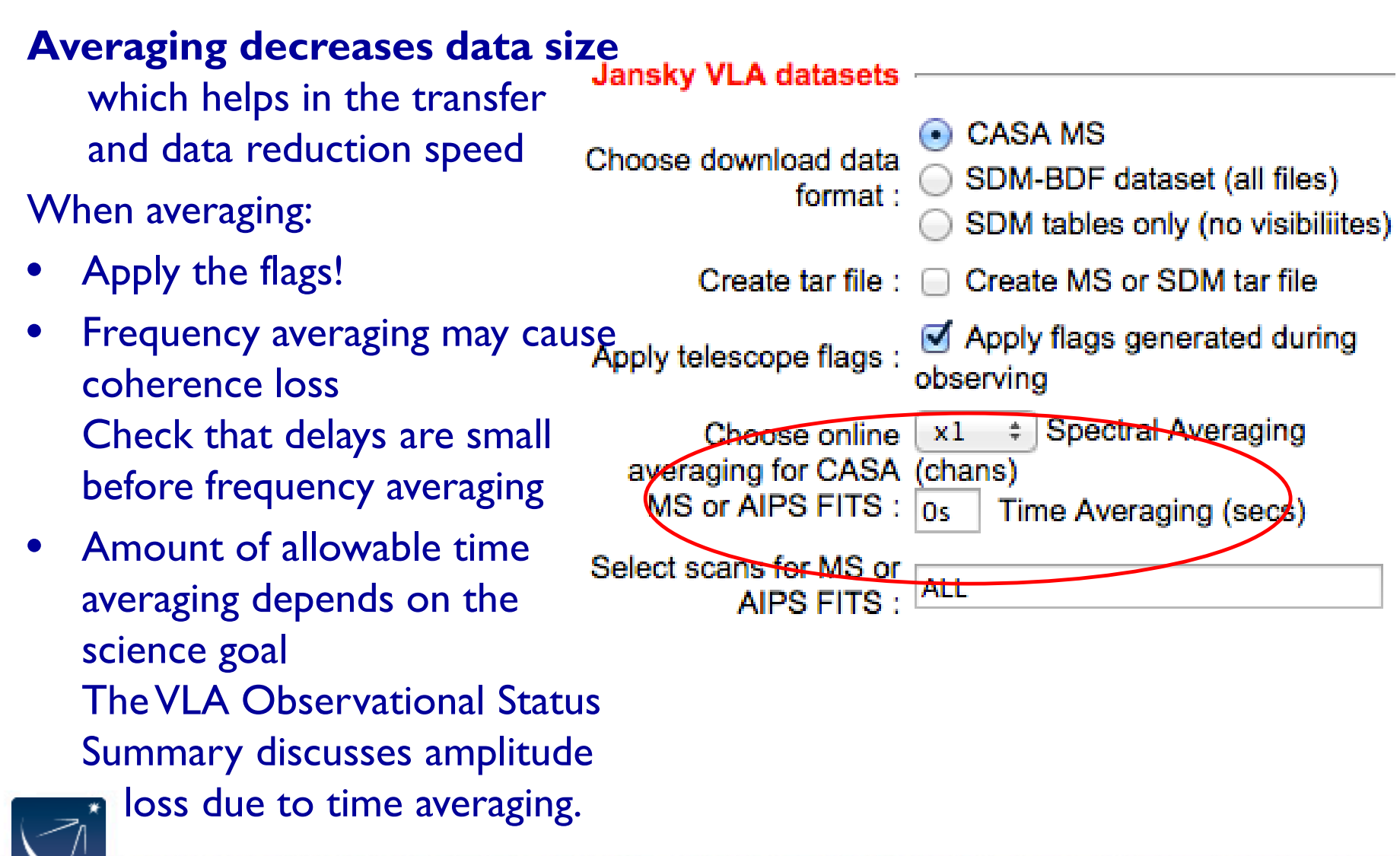

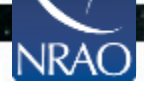

### **Transfer of SDM and MS directories:**

- The SDM-BDF and MS are data directories!
  - For downloading over internet, "tar" is recommended (but requires twice the disk space)
  - Alternatively, use "wget"

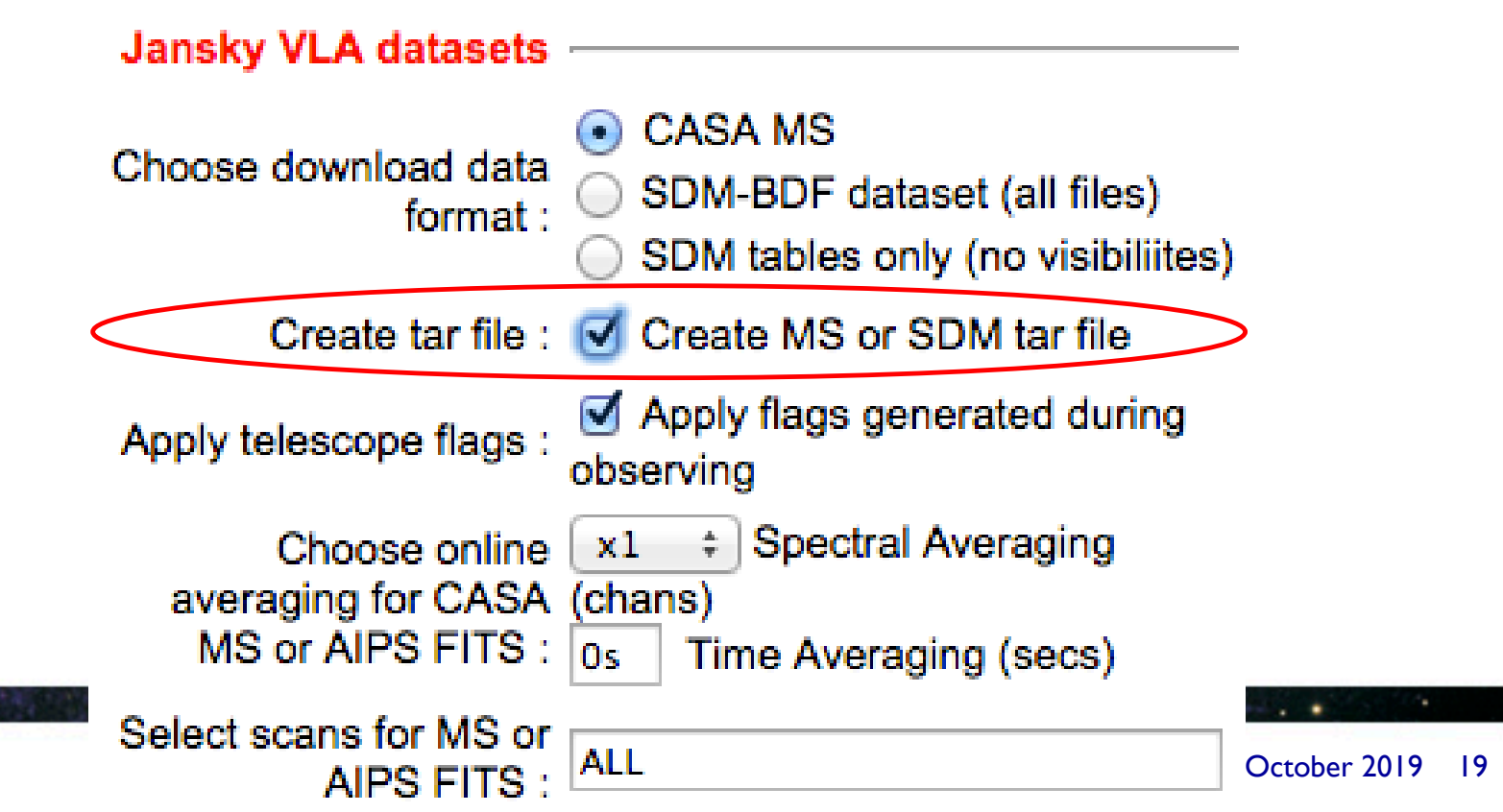

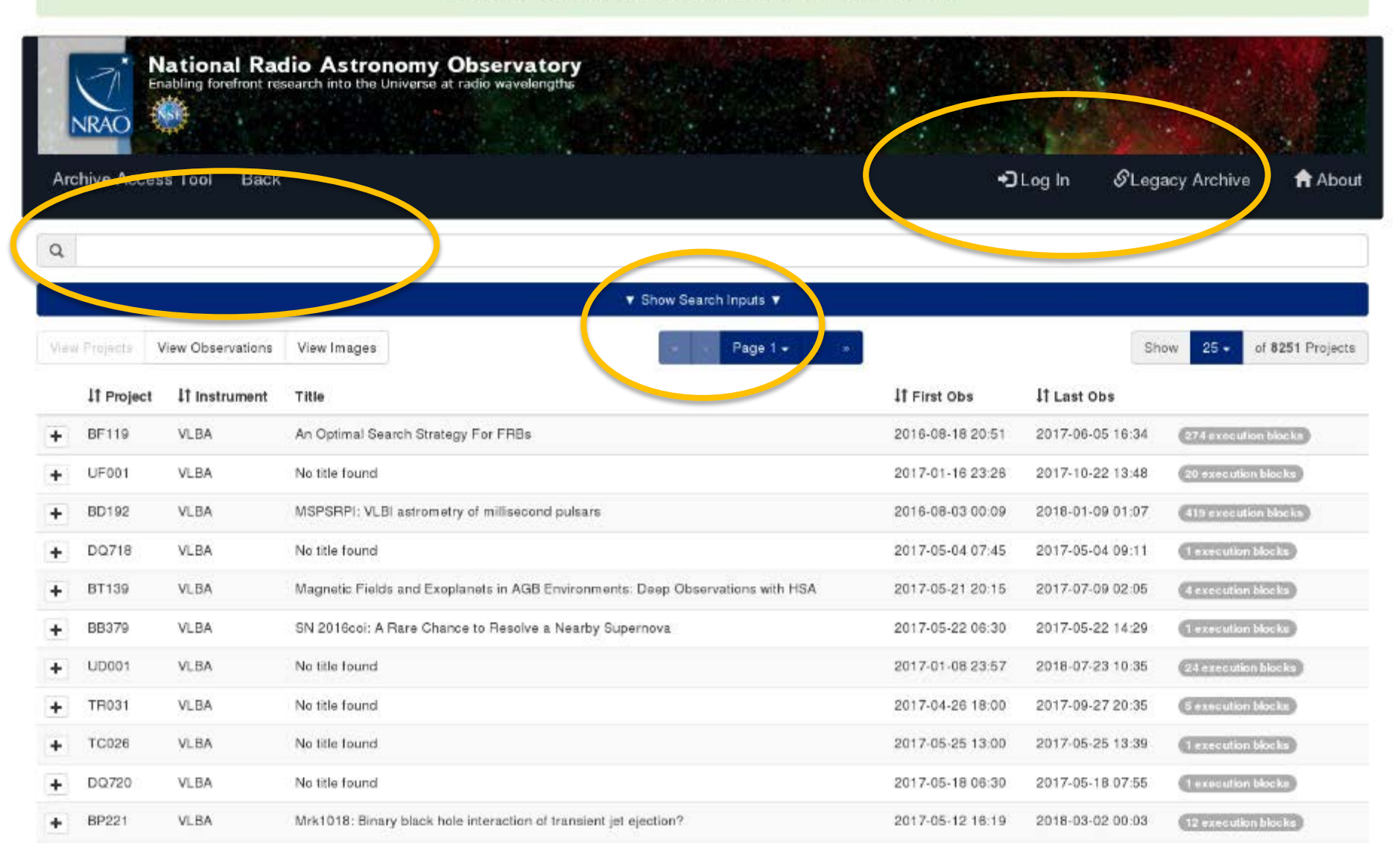

![](_page_19_Picture_2.jpeg)

#### https://archive-new.nrao.edu

. .

| Project Code:                                                                                                    | Archive Filename: |                      | PI Name:          |                                 |                        | Title Text:  |             |            |      |       |  |
|----------------------------------------------------------------------------------------------------|-------------------|----------------------|-------------------|---------------------------------|------------------------|--------------|-------------|------------|------|-------|--|
| tdrw0001                                                                                                    |                   |                      |                   |                                 |                        |              |             |            |      |       |  |
| Abstract Text:                                                                                                    |                   |                      |                   |                                 |                        |              |             |            |      |       |  |
|                                                                                                    |                   |                      |                   |                                 |                        |              |             |            |      |       |  |
|                                                                                                    |                   |                      |                   |                                 |                        |              |             |            |      |       |  |
|                                                                                                    |                   | Sea                  | arch Clear        |                                 |                        |              |             |            |      |       |  |
|                                                                                                    |                   | ▲ Hide               | e Search Inputs 🔺 |                                 |                        |              |             |            |      |       |  |
| View Projects View Observations View Images                                                                                  |                   |                      |                   |                                 |                        |              |             |            |      |       |  |
| ↓† Project ↓† Instrument                                                                                                    | Title             | ↓† Fire              | stObs             | ↓† Last Ob                      | s                      |              |             |            |      |       |  |
| - TDRW0001 VLA                                                                                                    | No title found    | 2018                 | 10 03 05:22       | 2018 11 07                      | ′ 1 <mark>3</mark> :43 | 3 6          | execution b | locks      |      |       |  |
| Title: No title found<br>Abstract: No abstract found<br>PI: Emmanuel Momjian<br>Co-Authors: Frank Schinzel, Emmanuel Momjian |                   |                      |                   |                                 |                        |              |             |            |      |       |  |
| Observations Images                                                                                                    |                   |                      |                   |                                 |                        |              |             |            |      |       |  |
| <ul> <li>0/10: selected (0/10.0 TB)</li> <li>View Selection(s) Clear All</li> </ul>                                          | ownload           |                      |                   |                                 |                        |              |             |            |      |       |  |
| It Archive F                                                                                                    | L† Project        | \$1 Instrument \$1 0 | Observation Start | ↓ <sup>0</sup> Observation Stop | ↓† File Size A         | Array Config | Bands       | Туре       | Cals | Scans |  |
| ud to clipboard                                                                                                    | 19293981 TDRW0001 | V.A 18-              | 11-07 10:44:06    | 18-11-07 13:43:32               | 15.927 GB              | )            | Ka, X       | visibility |      | 59    |  |
| TDRW0001.sb35624494.eb35628826.58395.237                                                                                     | 19237269 TDRW0001 | VLA 18-              | 10-04 05:41:34    | 18-10-04 08:32:43               | 12.446 GB              | )            | C, S        | visibility |      | 25    |  |
| TDRW0001.sb35624494.eb35625702.58394.222                                                                                     | 34046296 TDRW0001 | VLA 18-              | 10-03 05:22:58    | 18-10-03 05:54:22               | 567.555 MB             | )            | C, S        | visibility |      | 8     |  |
|                                                                                                    |                   |                      |                   |                                 |                        |              |             |            |      |       |  |

![](_page_20_Picture_1.jpeg)

#### https://archive-new.nrao.edu

| tdrw0001                                                                                                    |                                 |                                                                                                    |                |
|----------------------------------------------------------------------------------------------------|---------------------------------|----------------------------------------------------------------------------------------------------|----------------|
|                                                                                                    |                                 |                                                                                                    |                |
| Abstract Text:                                                                                                    |                                 |                                                                                                    |                |
|                                                                                                    | live F<br>Launch Workflow Task  | on: TD RW0001                                                                                        | ×              |
|                                                                                                    | User Email (required):          | Isjouwer@nrao.edu                                                                                    |                |
| View Projects View Observations View Images                                                                                  | Request Description:            | VLA Processing Request                                                                               |                |
| - TDRW0001 VLA                                                                                                    | Destination Directory:          | □ Specify directory (must be logged in &                                                             | staff)         |
| Fitle: No title found<br>Abstract: No abstract found<br>PI: Emmanuel Momjian<br>Co-Authors: Frank Schinzel, Emmanuel Momjian | Create tar file:                | /lustre/                                                                                             |                |
| Observations                                                                                                    | Choose download data<br>format: | <ul> <li>SDM tables only (metadata only)</li> <li>SDM-BDE dataset (metadata + visibiliti)</li> </ul> | es)            |
| <ul> <li>● 0/10: selected (0/10.0 TB</li> <li>● View Selection(s) ★ Clear All ● 0</li> </ul>                                 | )<br>Downk                      | Basic Neasurement Set (uncalibrated)     Calibrated Measurement Set                                  |                |
| Archive File                                                                                                    | Apply telescope flags:          | Apply flags generated during observing                                                               | Cals Scans     |
| Add to clipboard TDRW0001.sb35624494.eb35628826.58395.23                                                                     | 71923 Scan Intents:             | Click to Select                                                                                      | 25             |
| DRW0001.sb35624494.eb35625702.58394.222                                                                                      | CASA Version:                   | 5.4.2-8 (recommended)                                                                                | - 8            |
|                                                                                                    | тв)                             | Cancel                                                                                               | Submit Request |

## Finding data in the "new" archive tool

- Interactive archive:
- Browse to/find tab <u>http://archive-new.nrao.edu/</u>
  - Open search parameter dialog (or use magnifying glass)
  - In project code type "tdrw0001" and "search"/return
  - Hide inputs or scroll down to click the "+"-sign
  - Add second data set to clipboard and click "download"
  - Enter your email and select a download product
  - Please don't download! press "cancel"
- Find your own project
  - A padlock in front of the data set?
  - What if you log in and do the same?

|   |                                                                        |                                                                                                    | Inclusion and Industry and Architecture                                                                                                    | with the state                                                                                                    |                                                                                                    |              |
|---|------------------------------------------------------------------------|----------------------------------------------------------------------------------------------------|----------------------------------------------------------------------------------------------------|----------------------------------------------------------------------------------------------------|----------------------------------------------------------------------------------------------------|--------------|
|   | S.                                                                     | intenel To                                                                                                    | tin Arrowang Disensory                                                                                                    |                                                                                                    |                                                                                                    |              |
| ~ |                                                                        |                                                                                                    |                                                                                                    |                                                                                                    |                                                                                                    | atom A       |
| 1 |                                                                        |                                                                                                    |                                                                                                    |                                                                                                    |                                                                                                    |              |
|   |                                                                        |                                                                                                    | P Karibah ipi 1                                                                                                    |                                                                                                    |                                                                                                    |              |
|   |                                                                        | las films million                                                                                                    | Markeyer                                                                                                    |                                                                                                    |                                                                                                    |              |
|   |                                                                        |                                                                                                    |                                                                                                    |                                                                                                    |                                                                                                    |              |
|   | 11 maper                                                               | diame.                                                                                                    |                                                                                                    | City and                                                                                                    | dame.                                                                                                    |              |
|   | 11 maper<br>are a                                                      | inana<br>an                                                                                                    | THE<br>A Dynamic Bang To 1996                                                                                                    | Free say                                                                                                    | Januar<br>Records                                                                                                    | 802101-01-00 |
|   | il ager<br>anns<br>agus                                                | inasan<br>San<br>San                                                                                                    | Tea<br>de la poste de la designe d'Alte<br>de la de la designe d'Alte                                                                                                    | Free say                                                                                                    | Jansa<br>Roman III<br>AC 0.5 14                                                                                                    | 00000000     |
| • | il ager<br>arri<br>arri<br>arri                                        | inaana<br>an<br>an<br>an                                                                                                    | Tea<br>Anyo atom tengro Hito<br>Anyo atom tengro Hito<br>Anyo Hito atom yi Antonio Kaar                                                                                                    | Enversor<br>Processor<br>Do Tonnellage<br>Processor and                                                                 | 10000                                                                                                    |              |
|   | Haque<br>Mari<br>Mari<br>Mari<br>Mari                                  | Branne<br>MA<br>MA<br>MA                                                                                                    | THE A STATE OF THE STATE OF THE                                                                            | Free sail                                                                                                    | 10000<br>2000200<br>2002000<br>2002000                                                                                                    |              |
|   | 11 mper<br>10 m t<br>10 m<br>10 m<br>10 m<br>10 m<br>10 m              | ii caseer<br>an<br>an<br>an<br>an<br>an<br>an                                                                                                    | 144<br>Angenetaki Kengru Pila<br>Delataki<br>Ketera ala kanangi di kanangkana<br>Ketera ala kanangi di kanangkana<br>Ketera ala<br>Delataki                                                                                                    | Free say<br>1934/00/00/<br>2010/01/00/<br>1010/01/00/<br>2010/01/01/<br>2010/01/01/                                     | 1 an an<br>200 an 201<br>200 an 201<br>200 an 201<br>200 an 201<br>200 an 201<br>200 an 201                                                                                                    |              |
|   | Li super<br>arro<br>arro<br>arro<br>arro<br>arro<br>arro<br>arro<br>ar | iraana<br>aa<br>aa<br>aa<br>aa<br>aa<br>aa<br>aa<br>aa                                                                                                    | THE<br>Anyourses they to the<br>before a<br>where the strength meta-advance<br>before a<br>before a strength meta-advance of the strength of the<br>before a strength of the strength of the strength of the<br>before a strength of the strength of the strength of the<br>before a strength of the strength of the strength of the<br>before a strength of the strength of the strength of the<br>strength of the strength of the strength of the strength of the<br>strength of the strength of the strength of the strength of the<br>strength of the strength of the strength of the strength of the<br>strength of the strength of the strength of the strength of the<br>strength of the strength of the strength of the strength of the<br>strength of the strength of the strength of the strength of the<br>strength of the strength of the strength of the strength of the<br>strength of the strength of the strength of the strength of the<br>strength of the strength of the strength of the strength of the<br>strength of the strength of the strength of the strength of the<br>strength of the strength of the strength of the strength of the<br>strength of the strength of the strength of the strength of the<br>strength of the strength of the strength of the strength of the strength of the<br>strength of the strength of the strength of the strength of the<br>strength of the strength of the strength of the strength of the<br>strength of the strength of the strength | Free say<br>Production<br>2010/01/01/01<br>Production<br>2010/01/2006<br>Production<br>2010/01/2006                     | 3 ar se<br>200 a 20<br>200 a 20<br>200 a 20<br>200 a 20<br>200 a 20<br>200 a 20                                                                                                    |              |
|   | Li seper<br>arro<br>arro<br>arro<br>arro<br>arro<br>arro<br>arro<br>ar | iraana<br>an<br>an<br>an<br>an<br>an<br>an<br>an<br>an                                                                                                    | In a second second seco                                                                            | Free and<br>strategies are<br>so to so to so<br>so to so so<br>so to so so<br>so to so so<br>so to so so<br>so to so so | 10000<br>000000<br>000000<br>000000<br>000000<br>000000                                                                                                    |              |
|   | Li separ<br>Arra<br>Arra<br>Arra<br>Arra<br>Arra<br>Arra<br>Arra<br>A  | 3 x assess<br>3 x 3<br>3 x 3<br>3 x 4<br>3 x 4<br>5 x 4<br>5 x 4<br>5 x 4<br>5 x 4<br>5 | International Control Control                                                                             | Free sail                                                                                                    | 1 area<br>2010 101<br>2010 101<br>2010 100<br>2010 100<br>2000 100<br>2000 1000 1 |              |

on find your own data with this tool? housens when you havin (at the too right of the n

#### Some final archive notes

- The native SDM-BDF data is always good:
  - May take a while to convert to MS at home
  - Should be usable for any CASA version available
  - Can also be used for AIPS
- Archive processed (averaged/flagged MS) data may need the same CASA version to proceed; currently uses 4.7! [ask SDM]
  - Version used should be listed in a file in the download directory in \*\_asdm2MS.log or \*\_casalog.log
- Pipeline processed (MS) data and/or products must use the same CASA version to proceed
  - Calibration tables specific to CASA version

![](_page_23_Picture_9.jpeg)

#### Requesting data on a hard disk

- NRAO can ship data on hard disks upon request, e.g.:
   when the size of the data is large (over a few 100 GB)
  - when the internet connection cannot handle the request
- This disk-ordering process is done through the archive tool.
- Data is shipped on a 2 TB disk (which holds I.8 TB of data)
- Cost: USD 125 per disk, potentially plus shipping cost
- Disk shipment information and policies are posted at <a href="https://science.nrao.edu/facilities/vla/archive/shipment">https://science.nrao.edu/facilities/vla/archive/shipment</a>

![](_page_24_Picture_7.jpeg)

### **Getting CASA Pipeline Calibrated Data**

- Upcoming VLA CASA pipeline talks...
- Note that VLA CASA calibration pipeline products are not yet available through the current archive (work is in progress using the new archive tool)
- Request pipelined data products through the VLA Pipeline department of the NRAO help desk (https://help.nrao.edu/)

Download through the internet or ask for a hard disk (purchase)

![](_page_25_Picture_5.jpeg)

### Loading data into AIPS

- Conversion from the native SDM into UV FITS format is no longer supported through the archive
- Download the native SDM-BDF from the archive.
- Use OBIT to load into AIPS using task 'bdf2aips'.
  <u>http://www.cv.nrao.edu/~bcotton/Obit.html</u>
- For more details on the VLA data archive, see <u>https://science.nrao.edu/facilities/vla/archive/index</u>

![](_page_26_Picture_5.jpeg)

#### Examine the visibility data (in CASA)

![](_page_27_Picture_1.jpeg)

VLA data reduction - Part I: observing to calibration - Socorro, October 2019 28

#### CASA

- See previous lecture..
- Documentation is available at <u>http://casa.nrao.edu/</u> → 'Using CASA'
- Training material is available at <a href="http://casaguides.nrao.edu">http://casaguides.nrao.edu</a>
- For help, use the NRAO help desk at: <u>http://help.nrao.edu</u>

#### CASA 5.4.2-5 will be used at this workshop

![](_page_28_Picture_6.jpeg)

![](_page_28_Picture_7.jpeg)

## Loading The Data: importasdm

If one chooses to download the SDM-BDF (not CASA MS)

- Task importast converts the SDM-BDF to MS
- *importasdm* only understands VLA online flags:
  - It converts the data into a MS while applying flags.
- > default importasdm
- > inp
- > asdm
- > vis
- > ocorr\_mode
- > applyflags
- > inp
- > go

- = 'archive\_sdm\_directory\_name'
- = 'output MS name'
- = 'co' (or load ca, ao)
  - = True

![](_page_29_Picture_17.jpeg)

# Loading The Data: flagdata

#### Additional flags for VLA data:

- Note that if applyflags = False (the default in importasdm), the flags are written to a FLAG\_CMD MS table. They can be examined (listed, plotted) and applied by using the task flagcmd
- VLA data needs additional flags for shadowing and pure zero data; these flags are applied using the *flagdata* task:

| > | default flagdata |   |           |  |  |  |  |
|---|------------------|---|-----------|--|--|--|--|
| > | mode             | = | 'shadow'  |  |  |  |  |
| > | inp              |   |           |  |  |  |  |
| > | go               |   |           |  |  |  |  |
| > | mode             | = | 'clip'    |  |  |  |  |
| > | correlation      | = | 'ABS_ALL' |  |  |  |  |
| > | clipzeros        | = | True      |  |  |  |  |
| > | inp              |   |           |  |  |  |  |
| > | go               |   |           |  |  |  |  |

![](_page_30_Picture_5.jpeg)

# Refreshing The Data: mstransform (split)

For these workshop lectures we use modified data sets:

• In this lecture, after *importasdm*, additional flags for shadowing and pure zero data were added, and removed from the drw-temp measurement set using *mstransform* (a front-end to *split*), retaining only the scientific interesting spw and scans:

#### > default mstransform

| > | vis        | = | 'drw <b>-temp.</b> ms' |
|---|------------|---|------------------------|
| > | outputvis  | = | 'drw.ms'               |
| > | spw        | = | '2~9:3~60'             |
| > | scan       | = | '5~25'                 |
| > | datacolumn | = | 'data'                 |
| > | keepflags  | = | False                  |
| > | hanning    | = | True                   |
| > | qo         |   |                        |

![](_page_31_Picture_5.jpeg)

## **Examining Your Data**

- Operator observing log (email, posted on web)
- Plotting the antenna positions: plotants (potential reference antennas)
- Observing summary: listobs (sources, scans, spectral windows, antennas, etc...)
- Plotting/displaying/editing data: *plotms* Examine your data carefully before flagging: That is, know your data content

![](_page_32_Picture_5.jpeg)

### **Plotting the antennas: plotants**

#### • Interactive CASA:

- Move to the terminal with CASA running and type the commands as shown in the web page for Lecture 2:
- > default plotants
- > inp
- >...
- > vis = ' drw-temp.ms '
- > antindex = true
- > inp
- > ..

#### [SLIDE 34] Interactive CASA sessions

If not done so sarlier, start CASA in a terminal by typing: cf -/data/If#/tecture1;casa -r 5.4.2-3 Find the terminal running CASA as well as the logger-GUT

the CASA command line terminal-

lajanar(euro)berturez: casa -r 5.0.2-5

|      | The starting time of SASH may vary<br>depending on whether the started libraries<br>are called an mot.                |
|------|----------------------------------------------------------------------------------------------------|
| as   | munitive S + S - , the address of Tensors Plans derives                                                               |
| eb   | CISE 3.4.2-5 Cannon Astronomy Boftware Applications                                                                   |
| e 2: | Crevelingerter turbalused.<br>Onter declipient i for help patting started with OSA<br>Using matplottub beckerd: Talgo |
| T    | The CASA message logger:<br>Pe Edit Vec<br>Per Edit Vec<br>Pronky Digin Masage                                        |
|      |                                                                                                    |

### **Plotting the antennas: plotants**

• Interactive CASA:

- On "inp" you will see the parameters set for the task:
  - Black: default value
  - Blue: changed (non-default)
  - Red: invalid value!
    - Туро
    - Does not exist
  - > antindex = True

> inp

- > ..
- > go
- On "go" this plot will show up on your screen

![](_page_34_Figure_13.jpeg)

![](_page_34_Picture_14.jpeg)

# **Choosing the reference antenna**

#### Hints:

- Must have good data on all calibrator sources (target scans irrelevant)
  - No antenna "issues"
  - Clean from RFI
- Baselines not too long
  - Near center of array (use listobs/vishead)
  - e.g. 08-pad [WNE]
     A: inner antennas
     D: no shadowing
     Also don't move..
- Here: **ea10**

![](_page_35_Picture_9.jpeg)

![](_page_35_Figure_10.jpeg)

VLA data reduction - Part 1: observing to calibration – Socorro, October 2019 36

# **Observing summary: listobs**

- Interactive CASA:
  - Move to the terminal with CASA running and type the commands as shown in the web page for Lecture
  - On "go" this listing will show up in the logger
    - > default listobs
    - > vis = ' drw-temp.ms '
    - > inp
    - >..
    - > go

NNN Regin Task: Aletake Regin Cask: Mistoke **NVIV** Spin-Sime name and, as an identification (in the side of a standard a name and "T, it is seen as a "T, so a real of days of ", so seen "T, is have be "T, feed-"", assay-"", chearvelion-"", wechnes-fras, list file-"", ISTRICTORY INC. TRICHARLENCE, OVERWITTEN GLOB, Naan araman i Babi Kana i - /lani ma/ana/an lapa/la janan s/naadliii/iiiikiii/i/ima-kamp.m Observer: Sr. Demonred Monfiles Protect: aid://evis/pdb/3562172 while y many and rate Talai olapsed time - 10270 seconds to records. 5752100 Observed from 04-0rb-1614/35-41-14 0 ba 34-0ee-2024/281-32145\_0\_0395 Date Einschange (1971) 04-021-0515/05:40:10 0 - 55:42:00.0 08:00:00.0 - 08:47:00.0 stran studied statesteams 2 0 03374032-3045 EKONS Speaks Average interval(s) scattered isole (0.1) (2. 1) (another conversion). Conversion (0.1) (3. 1) (3. 1) (another conversion). Conversion (1998) (3. 1) (3. 1 DUCO 3 0137+333=3044 A. 07.38.0 - 18.48.30.0 3 01374032-0048 ..... \$7 ADDRESS 9.00130.0 25.49.00.0 0 01374032-0048 24242 ADDRESS CONVICT 28.83.38 A 3 01171112+1044 144624 41.12.2 68-87-88.0 1 .33144+44444 144424 28.88.00.0 20.22.55.0 3 3036040747 200200 12.3.5.8.8.8.7.8.85 CALCORNE AND 00:10:00.0 2 2010 11110.00 (2, 2, 4, 2, 1, 2, 3, 9) 2 3025240743 \$5:23:10.0 35328 12. 3. 4. 5. 6. 7. 8. 81 24.28.28.0 A 3076 444834 3 0000340747 28.38.30.0 38313  $\{A, B, A, A, B, B, B, T, B, B\}$ 0.02.12.00 - 0.02.02.00 2 3070 313833 12.2.4.2.8.2.2.8.91 CARLENE TAKINT 6-52-50 2 3021210747 145.64 CREEKSARD AND 0-12-0 1 1071 122412 2.02.20.0 27.22.02.0 2 0030340747 38322 CALCRANTE AND \$7:22:00.0 2 2010 4000.04 12.2.4.0.8.7.9.91 CARLENE THORY - U.OC:DC:V \$7:25:25.0 2 3025240747 \$\$\$55 CREEKAND AND. 7:20:46. 12. 2. 4. 5. 6. 7. 8. 8 17.35.10 27.41.38.0 A 3074 823433 TRACTOR PLACET 3 0000340747 38313 17.01.30.0 27.42.00.0  $\{2, 3, 4, 5, 8, 6, 7, 1, 4\}$ CALCONNY, AMPL 1. 17 M . 1 . 17 . 17 . 10 . 10 depended. 12. 2. 4. 1. 4. 7. 8. 81 2 30710 2 30212+0747 TRACTOR TANDAT 38312 (2.1.4.5.6.7.8.8) (5. 5. 5. 5. 5. 5. 6) Rezelation (2.1.4.5.6.7.8.8) (5. 5. 5. 5. 5. 6) (7) 17.57.00 0 \$7.55.50.0 17-55-55.0 - 64-55-50.0 A 1074 ACCOUNTS VALUES 0.40.00.0 - 00.10.00.0 2 0020340747 [2, 2, 4, 2, 8, 7, 8, 8] 39315 CALLEGATING ANYL 00:10:10.0 - 00:00:00.0 2 2572 4222.24 12.2.4.5.1.7.9.91 10. 5. 5. 5. 5. 5. 5. 5. CARLENS TANKS 2 3025240743 85855 12.3.4.5.6.7.8.81 (0.00)05.0 = 56:32:45.0 First de Calls Disce MOST SE37(333=3044 M Deci Apoci 31:37:41 255432 (55.02.15.13255 32300 140.052 WART TARRET TARKS 35-55-00 484244 (45.50.08 14442 J3333 02:09:27.070000 +07.07.39.04055 02000 NUME COLUMNSY 0.01.004 MARK SCID 02:07:42.820000 +00.01.04.80000 02000 dolinder: structure and I entrue collectration setural the (Wite) Char Mini (Mini) #Thana ColdH(Mile) CheFrong(Mile) EVER\_CENSORIE 4.4 1000 4833.000 2000.000 12000.0 4888.2200 12000.0 5513.000 12000.0 1551.300 22 AN NA AN EE 25 AN NA AN EE 28 AN NA AN EE TANANA CANANATI 2020 4010.000 2000.555

2000.000

2474.000

2474.3333

128000.0

- More on the web page; stop after "vishead"

\*\*\*\*\*\*\*\*\*\*\*\*\*\*\*\*\*\*

![](_page_36_Picture_13.jpeg)

# **Observing summary: listobs**

Summary:

- Four sources:
  - 0137+331=3C48
    - 5 scans of which 4 are setup, i.e. 1 scan on Flux calibrator
  - J2355+4950, 1 scan, some calibrator
  - J0259+0747, 10 scans, Gain/phase calibrator
  - 3C75, 9 scans, source with the most time on source, has the most visibilities so this would be the target source
- 8 spectral windows (spw), full polarization products (RR,RL,LR,LL)
  - Ranging 2488 to (3384+128=) 3512 MHz, centered at 3000 MHz
  - 64 channels per spw/pol, each 2 MHz wide
- Using 27 antennas (ea27 is not used)
  - Highest numbered antenna pad is E09/N09/W09: D-array
  - Here, use ea10 on pad E08 with ID number 9 as reference

![](_page_37_Picture_14.jpeg)

#### Data Review: plotms

![](_page_39_Figure_0.jpeg)

VLA data reduction - Part I: observing to

Reload Plot

![](_page_40_Figure_0.jpeg)

### Data Review: plotms

# Display

Colorize by: Scan Field Spw Antenna I Antenna2 Baseline Channel Correlation Time

![](_page_41_Picture_3.jpeg)

![](_page_41_Picture_4.jpeg)

Add Plot

## What are we looking for?

- A feel of the overall structure of the data (see also the OPT schedule):
  - Calibrators and target visibilities, frequency setup
  - Observing conditions, instrumental response
- Where to expect bad data
  - Specific ill-performing antennas/baseline(boards)
  - In time
    - Start of scans
    - Bad weather/pointing (observing conditions)
  - In frequency
    - Bandpass, subband edges
    - RFI not your line!

#### Data Review: plotms

#### Example: xaxis='time', yaxis='amp,' coloraxis='field'

![](_page_43_Figure_2.jpeg)

![](_page_43_Picture_3.jpeg)

#### **Radio Frequency Interference (RFI)**

- I. VLA observations, particularly at the lower frequency bands, will be severely affected by RFI.
- 2. VLA RFI information is available at:

<u>https://science.nrao.edu/facilities/vla/</u>  $\rightarrow$  Observing  $\rightarrow$  VLA Observing Guide  $\rightarrow$  #5: Radio Frequency Interference

- RFI listings per frequency band.
- Spectra of various RFI sweeps between I-50 GHz.

![](_page_44_Picture_6.jpeg)

#### **RFI is present at lower frequency bands**

![](_page_45_Figure_1.jpeg)

VLA data reduction - Part 1: observing to calibration - Socorro, October 2019 46

#### Data Review: plotms

#### Example: xaxis='frequency', yaxis='amp',coloraxis='field'

![](_page_46_Figure_2.jpeg)

![](_page_46_Picture_3.jpeg)

#### **Preparing for calibration: editing**

![](_page_47_Picture_1.jpeg)

VLA data reduction - Part 1: observing to calibration - Socorro, October 2019 48

#### Editing/Flagging (or unflagging) Data

I. flagdata: All purpose flagging task based on selection.

- Includes RFI flagging capabilities (RFLAG, TFCROP).
- 2. *flagcmd*: All purpose flagging task based on commands (alternative to *flagdata* for certain types of flagging).
- 3. plotms: Interactive flagging

Review the VLA operator's log carefully. Certain issues (e.g., antennas without receivers), do not end up in the online flags, and may need to be flagged manually.

![](_page_48_Picture_6.jpeg)

#### Editing/Flagging (or unflagging) Data A few important notes

- Data in CASA are either flagged or not flagged.
  - Every MS has a flag column.
  - Every bit of data has its own flag (set either to True or False).
  - Applying flags means setting the flag column entries of the selected bits of data to True.
  - Unflagging sets it to Flase, regardless it's immediate previous setting
- Most flagging tasks have the option to create a flag backup.
  - In particular *plotms* does not have this option!
- A flag backup is an MS table and contains the state of the flags before running the flagging task.
- With *flagmanager* flag back-ups can be restored (and made)

![](_page_49_Picture_10.jpeg)

## Editing Data: flagdata - Modes

- list = apply a list of flagging commands
- *manual* = flagging based on specific selection parameters
- *clip* = clip data according to values
- quack = remove/keep specific time range at scan beginning/end
- shadow = remove antenna-shadowed data
- elevation = remove data below/above given elevations
- *tfcrop* = auto identification of outliers on the time-freq plane
- rflag = auto detection of outliers based on sliding-window RMS filters
- extend = extend and/or grow flags
- Also summary (per antenna, correlation, field, scan, total), and unflag.
- Can also flag calibration tables.

![](_page_50_Picture_12.jpeg)

# Editing Data: flagcmd

- It allows listing, plotting, saving, applying, or un-applying flags.
- Flagging modes (inpmode) are:
  - *table*: uses the FLAG\_CMD MS table (created by *importasdm*)
  - *list*: uses an ASCII file that contains a set of flagging commands.
  - *xml*: uses the online flags from Flag.xml in the MS.
- It allows the user to save the flag records in the FLAG\_CMD MS table or a file.

![](_page_51_Picture_7.jpeg)

# Editing Data: flagdata vs. flagcmd

- Complementary flagging tasks.
- Have several common features.
- Some of the important differences:

| Flagdata                                         | Flagcmd                                                    |  |  |  |  |  |
|--------------------------------------------------|------------------------------------------------------------|--|--|--|--|--|
| RFI flagging (tfcrop, rflag)*                    | Access to the Flag.xml                                     |  |  |  |  |  |
| Runtime displays*<br>(before and after flagging) | Apply the online (and other)<br>flags in FLAG_CMD MS table |  |  |  |  |  |
|                                                  | Plot Flags                                                 |  |  |  |  |  |

![](_page_52_Picture_5.jpeg)

\* More details on Tuesday (RFI talk)

![](_page_53_Figure_1.jpeg)

![](_page_54_Figure_1.jpeg)

![](_page_55_Figure_1.jpeg)

![](_page_56_Figure_1.jpeg)

NRA(

#### The output of "locate" in the logger – look for common lines

| 🛨 Log N               | Mess  | ages         | (euro:/lu | stre | /aoc/sciops/lsjou | wer/casaDRW   | /DRW20    | 19/leci | tu  | re2/casa | 1-201909 | 924-14 | 4121.log | )       | _           |      | × |
|-----------------------|-------|--------------|-----------|------|-------------------|---------------|-----------|---------|-----|----------|----------|--------|----------|---------|-------------|------|---|
| <u>F</u> ile <u>E</u> | dit   | <u>V</u> iew |           |      |                   |               |           |         |     |          |          |        |          |         |             |      |   |
| -                     | 1     | -            | X         | D    | Search Message:   |               |           | *       | Y   | Filter:  | Гime     | \$     |          |         | ] 7         | C    |   |
| Message               | e     |              |           |      |                   |               |           |         |     |          |          |        |          |         |             | [    | - |
| Scan=21               | Fie.  | 1d=J0.       | 259+0747  | [2]  | Time=2018/10/04   | /07:58:22.500 | 0 BL=ea0  | 3@W07   | æ   | eal2@E0  | 7 [2&11] | Spw=1  | Chan=40  | Freq=2. | 702         | Corr |   |
| Scan=21               | Fie   | ld=J0.       | 259+0747  | [2]  | Time=2018/10/04   | /07:58:22.500 | 0 BL=ea0  | 3@W07   | æ   | eal2@E0  | 7 [2&11] | Spw=1  | Chan=41  | Freq=2. | 704         | Corr |   |
| Scan=21               | Fie.  | ld=J0.       | 259+0747  | [2]  | Time=2018/10/04   | /07:58:22.500 | 0 BL=ea0  | 3@W07   | æ   | ea12@E0  | 7 [2&11] | Spw=1  | Chan=42  | Freq=2. | 706         | Corr |   |
| Scan=21               | Fie   | ld=J0.       | 259+0747  | [2]  | Time=2018/10/04   | /07:58:22.500 | 0 BL=ea0  | 3@W07   | æ   | ea12@E0  | 7 [2&11] | Spw=1  | Chan=43  | Freq=2. | 708         | Corr |   |
| Scan=21               | Fie.  | ld=J0.       | 259+0747  | [2]  | Time=2018/10/04   | /07:58:22.500 | 0 BL=ea0  | 3@W07   | æ   | eal2@E0  | 7 [2&11] | Spw=1  | Chan=44  | Freq=2. | 71 C        | orr= |   |
| Scan=21               | Fie   | ld=J0.       | 259+0747  | [2]  | Time=2018/10/04   | /07:58:22.500 | 0 BL=ea0  | 3@W07   | æ   | eal2@E0  | 7 [2&11] | Spw=1  | Chan=45  | Freq=2. | 712         | Corr |   |
| Scan=21               | Fie   | ld=J0.       | 259+0747  | [2]  | Time=2018/10/04   | /07:58:22.500 | 0 BL=ea0  | 3@W07   | æ   | ea12@E0  | 7 [2&11] | Spw=1  | Chan=46  | Freq=2. | 714         | Corr |   |
| Scan=21               | Fie.  | ld=J0.       | 259+0747  | [2]  | Time=2018/10/04   | /07:58:22.500 | 0 BL=ea0  | 3@W07   | æ   | ea12@E0  | 7 [2&11] | Spw=1  | Chan=47  | Freq=2. | 716         | Corr |   |
| Scan=21               | Fie.  | ld=J0.       | 259+0747  | [2]  | Time=2018/10/04   | /07:58:22.500 | 0 BL=ea0  | 3@W07   | æ   | eal2@E0  | 7 [2&11] | Spw=1  | Chan=48  | Freq=2. | 718         | Corr |   |
| Scan=21               | Fie.  | ld=J0.       | 259+0747  | [2]  | Time=2018/10/04   | /07:58:22.500 | 0 BL=ea0  | 3@W07   | æ   | ea12@E0  | 7 [2&11] | Spw=1  | Chan=49  | Freq=2. | 72 C        | orr= |   |
| Scan=21               | Fie.  | ld=J0.       | 259+0747  | [2]  | Time=2018/10/04   | /07:58:22.500 | 0 BL=ea0  | 3@W07   | æ   | ea12@E0  | 7 [2&11] | Spw=1  | Chan=50  | Freq=2. | 722         | Corr |   |
| Scan=21               | Fie.  | ld=J0.       | 259+0747  | [2]  | Time=2018/10/04   | /07:58:22.500 | 0 BL=ea0  | 3@W07   | æ   | ea12@E0  | 7 [2&11] | Spw=1  | Chan=51  | Freq=2. | 724         | Corr |   |
| Scan=21               | Fie.  | ld=J0.       | 259+0747  | [2]  | Time=2018/10/04   | /07:58:22.500 | 0 BL=ea0  | 3@W07   | æ   | eal2@E0  | 7 [2&11] | Spw=1  | Chan=52  | Freq=2. | 726         | Corr |   |
| Scan=21               | Fie.  | ld=J0.       | 259+0747  | [2]  | Time=2018/10/04   | /07:58:22.500 | 0 BL=ea0  | 3@W07   | æ   | eal2@E0  | 7 [2&11] | Spw=1  | Chan=53  | Freq=2. | 728         | Corr |   |
| Scan=21               | Fie.  | ld=J0.       | 259+0747  | [2]  | Time=2018/10/04   | /07:58:22.500 | 0 BL=ea0  | 3@W07   | æ   | eal2@E0  | 7 [2&11] | Spw=1  | Chan=54  | Freq=2. | 73 C        | orr= |   |
| Scan=21               | Fie.  | ld=J0.       | 259+0747  | [2]  | Time=2018/10/04   | /07:58:22.500 | 0 BL=ea0. | 3@W07   | æ   | ea12@E0  | 7 [2&11] | Spw=1  | Chan=55  | Freq=2. | 73 <i>2</i> | Corr | Ξ |
| Scan=21               | Fie.  | ld=J0.       | 259+0747  | [2]  | Time=2018/10/04   | /07:58:22.500 | 0 BL=ea0  | 3@W07   | æ   | eal2@E0  | 7 [2&11] | Spw=1  | Chan=56  | Freq=2. | 734         | Corr | - |
| •                     |       |              |           |      |                   | III           |           |         |     |          |          |        |          |         |             |      |   |
| Insert Me             | essag | e: 🗌         |           |      |                   |               |           | ) 🗆 L   | .00 | k scrol  |          |        |          |         |             |      |   |
| 1-                    | 1     |              |           |      |                   |               |           |         |     |          |          |        |          |         |             |      |   |

#### • Interactive CASA:

- Move to the web page for instructions

![](_page_58_Figure_3.jpeg)

- Much more on the web page...

![](_page_58_Picture_5.jpeg)

### Editing Data: plotms A few important notes

- Use plotms carefully for editing data.
- Keep in mind that editing data with *plotms* often requires extending the flags (through the Flag tab).
- plotms does not produce a flag backup (flagmanager has to be used).
- Use *plotms* to identify bad data (through the locate option). Then flag the bad data using *flagcmd* or *flagdata*.

![](_page_59_Picture_5.jpeg)

### **Ready to calibrate the data?**

- $\checkmark$  The data structure is understood, reference antenna picked
- ✓ Calibrators (flux density, bandpass, gain) are identified
- $\checkmark$  Bad antennas and bad basebands are flagged
- ✓ RFI is removed (as much as possible), Hanning smooth?
- ✓ Bad individual visibilities/baselines/times are flagged
- Maybe inspect (some parts of) the data again to make sure Likely more flagging may need to be done during/after calibration steps
- Ready to start with data calibration

![](_page_60_Picture_8.jpeg)

![](_page_61_Picture_0.jpeg)

#### www.nrao.edu science.nrao.edu public.nrao.edu

The National Radio Astronomy Observatory is a facility of the National Science Foundation operated under cooperative agreement by Associated Universities, Inc.

![](_page_61_Picture_3.jpeg)

Post-Observing, Pre-Calibration 7th VLA DRW2019 LOS